教育部「5G行動寬頻人才培育跨校教學聯盟計畫」 5G行動網路協定與核網技術聯盟中心 「5G行動寬頻協同網路」課程模組

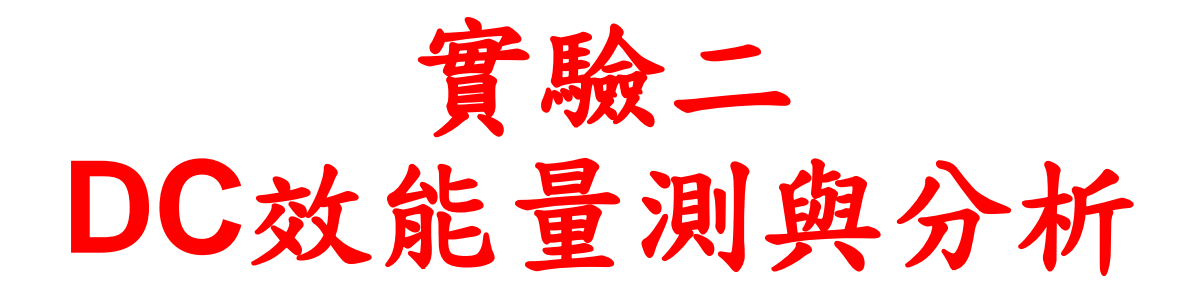

副教授: 吳俊興 助教:林原進、吳振宇 國立高雄大學 資訊工程學系

- 實驗目的及實驗內容
- srsLTE-nukxDC實驗環境
  - 軟硬體環境
  - srsLTE 架構
- srsLTE 網路實驗平台建置
  - 一. 環境設定及安裝必要軟體
  - 二. 编譯及安裝srsLTE
  - 三. 設定srsLTE設定檔
  - 四. SrsLTE测試
- nukxDC(LWA)網路實驗平台建置
  - 一. nukxDC設定及流量測試-傳輸比例
  - 二. nukxDC設定及流量測試-封包排序
  - 三. nukxDC設定及流量測試-自動調整傳輸比例
- Summary
- Questions

實驗目的

- 了解如何修改STSLTE平台以支援DC,讓學生熟悉STSLTE軟體結構及3GPP網路架構。
- 調整SISLTE的設定及控制DC的傳輸比例,讓學 生深入了解DC的運作原理及效能議題。
- •讓學生嘗試調試nukxDC(LWA)的傳輸比例、封包 重組等機制,來量測及分析其對DC效能的影響。

實驗內容

- 在兩台主機上測試srsLTE EPC、eNB和UE
  - -初步認識srsLTE的架構
  - 設置SISLTE的環境
  - 設置srsLTE EPC、eNB和UE
  - 執行srsLTE EPC、eNB和UE
  - 觀察 eNB和UE在傳送資料時,底層對信道的測量值
  - 調試訊號強度來觀察吞吐量的變化
  - 測試nukxDC(LWA)對傳送資料時的流量影響和變化

- 實驗目的及實驗內容
- srsLTE-nukxDC實驗環境

#### - 軟硬體環境

- srsLTE 架構
- srsLTE 網路實驗平台建置
  - 一. 環境設定及安裝必要軟體
  - 二. 编譯及安裝srsLTE
  - 三. 設定SrSLTE設定檔
  - 四. srsLTE测試
- nukxDC(LWA)網路實驗平台建置
  - 一. nukxDC設定及流量測試-傳輸比例
  - 二. nukxDC設定及流量測試-封包排序
  - 三. nukxDC設定及流量測試-自動調整傳輸比例
- Summary
- Questions

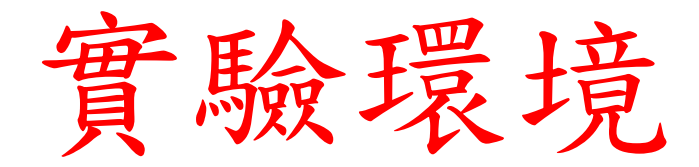

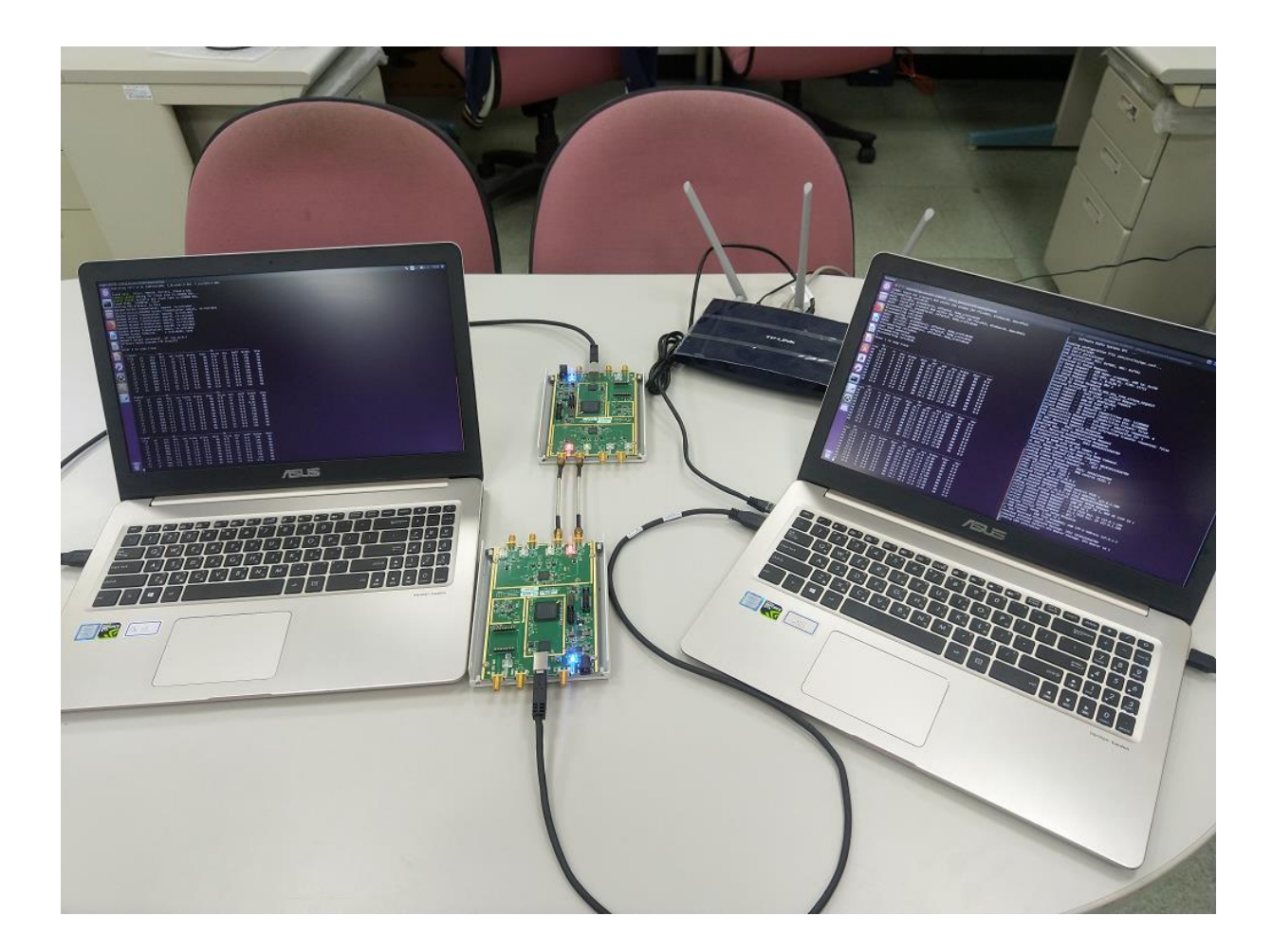

軟硬體環境 - 軟體

| 名稱  | 軟體                              | 版本                                                                                         | 目的      |  |
|-----|---------------------------------|--------------------------------------------------------------------------------------------|---------|--|
| EPC | OS :<br>Ubuntu                  | Ubuntu 16.04<br>linux-image-4.13.16-041316-<br>lowlatency                                  | 啟動EPC功能 |  |
|     | srsLTE的EPC軟體<br>srsLTE          | 採用18.6.1版本<br>470953bf9c5875646e4d5049c8f213d202fa84fd<br>https://github.com/srsLTE/srsLTE |         |  |
|     | 第三方擴充套件<br>PolarSSL/mbedTLS     | 採用2.6.0版本<br>https://tls.mbed.org/                                                         |         |  |
| eNB | OS :<br>Ubuntu                  | Ubuntu 16.04<br>Kernel<br>linux-image-4.13.16-041316-<br>lowlatency                        | 啟動eNB功能 |  |
|     | srsLTE的eNB軟體<br>srsLTE          | 採用18.6.1版本<br>470953bf9c5875646e4d5049c8f213d202fa84fd<br>https://github.com/srsLTE/srsLTE |         |  |
|     | 第三方驅動程式<br>USRP Hardware Driver | 採用3.13.1.0版本<br>http://files.ettus.com/binaries/uhd_stable/                                |         |  |

軟硬體環境 - 軟體

| 名稱 | 軟體                              | 版本                                                                                         | 目的     |
|----|---------------------------------|--------------------------------------------------------------------------------------------|--------|
| UE | OS :<br>Ubuntu                  | Ubuntu 16.04<br>linux-image-4.13.16-041316-<br>lowlatency                                  | 啟動UE功能 |
|    | srsLTE的UE軟體<br>srsLTE           | 採用18.6.1版本<br>470953bf9c5875646e4d5049c8f213d202fa84fd<br>https://github.com/srsLTE/srsLTE |        |
|    | 第三方擴充套件<br>PolarSSL/mbedTLS     | 採用2.6.0版本<br>https://tls.mbed.org/                                                         |        |
|    | 第三方驅動程式<br>USRP Hardware Driver | 採用3.13.1.0版本<br>http://files.ettus.com/binaries/uhd_stable/                                |        |

軟硬體環境 - 硬體

| 名稱         | 規格                              | 數量 | 目的                           |
|------------|---------------------------------|----|------------------------------|
| EPC<br>eNB | 電腦型號:<br>ASUS M580V             | 1  | 啟動srsLTE EPC、srsLTE<br>eNB功能 |
|            | USRP B210                       | 1  | 對UE接收及發送訊號                   |
|            | Ethernet Network Cards          | 1  | 連接無線分享器                      |
|            | 無線分享器型號:<br>TP-LINK TL-WR1043ND | 1  | 連接外部網路及實現無線分<br>享器功能         |
| UE         | 電腦型號:<br>ASUS M580V             | 1  | 啟動srsLTE UE功能                |
|            | USRP B210                       | 1  | 對eNB接收及發送訊號                  |
|            | Wireless Network Card           | 1  | UE用來連接eNB WLAN               |

- 實驗目的及實驗內容
- srsLTE-nukxDC實驗環境
  - 軟硬體環境
  - srsLTE 架構
- srsLTE 網路實驗平台建置
  - 一. 環境設定及安裝必要軟體
  - 二. 编譯及安裝srsLTE
  - 三. 設定srsLTE設定檔
  - 四. srsLTE测試
- nukxDC(LWA)網路實驗平台建置
  - 一. nukxDC設定及流量測試-傳輸比例
  - 二. nukxDC設定及流量測試-封包排序
  - 三. nukxDC設定及流量測試-自動調整傳輸比例
- Summary
- Questions

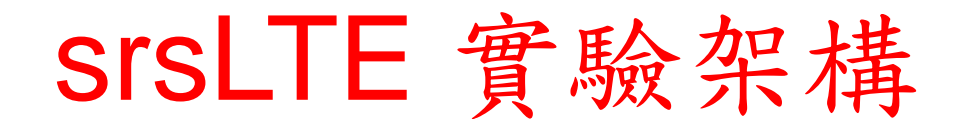

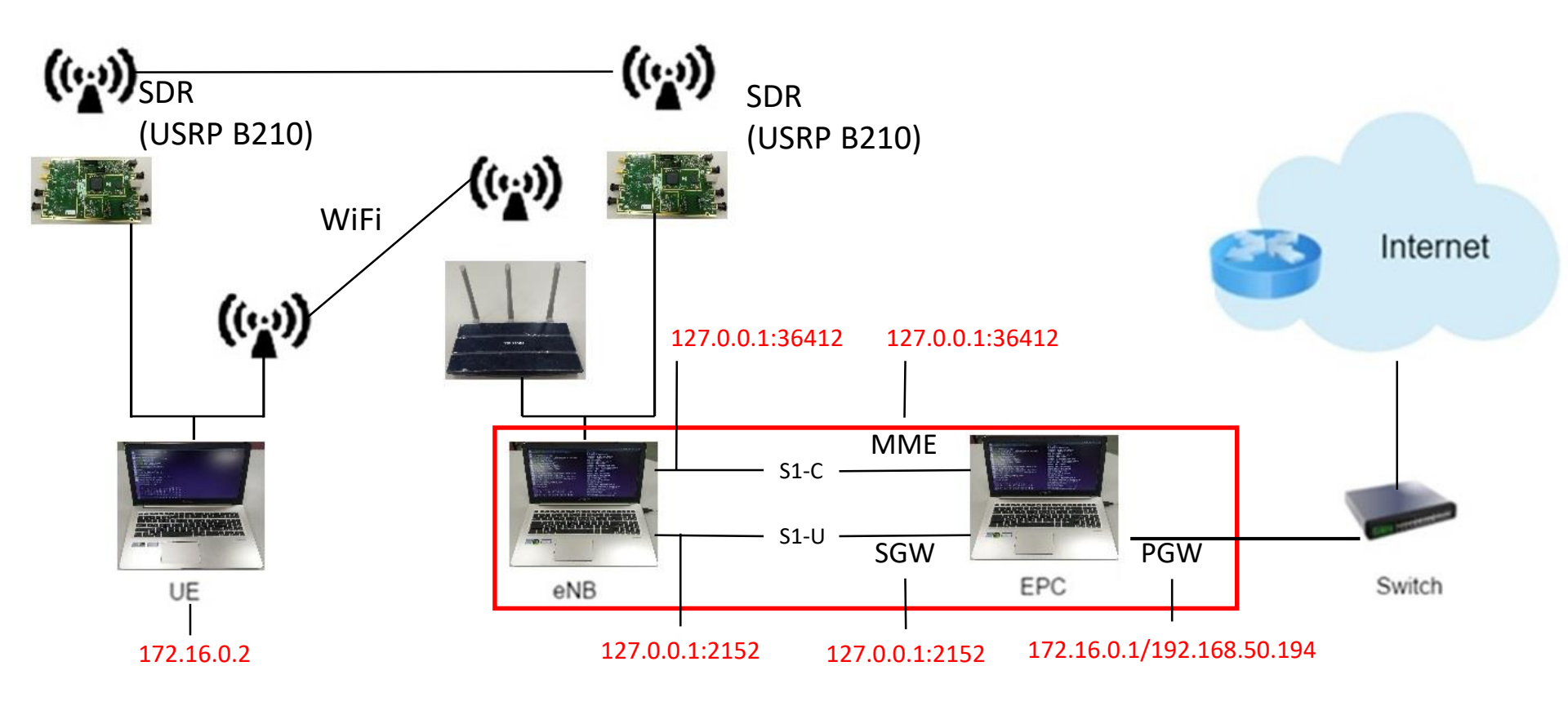

# LTE Data Flow

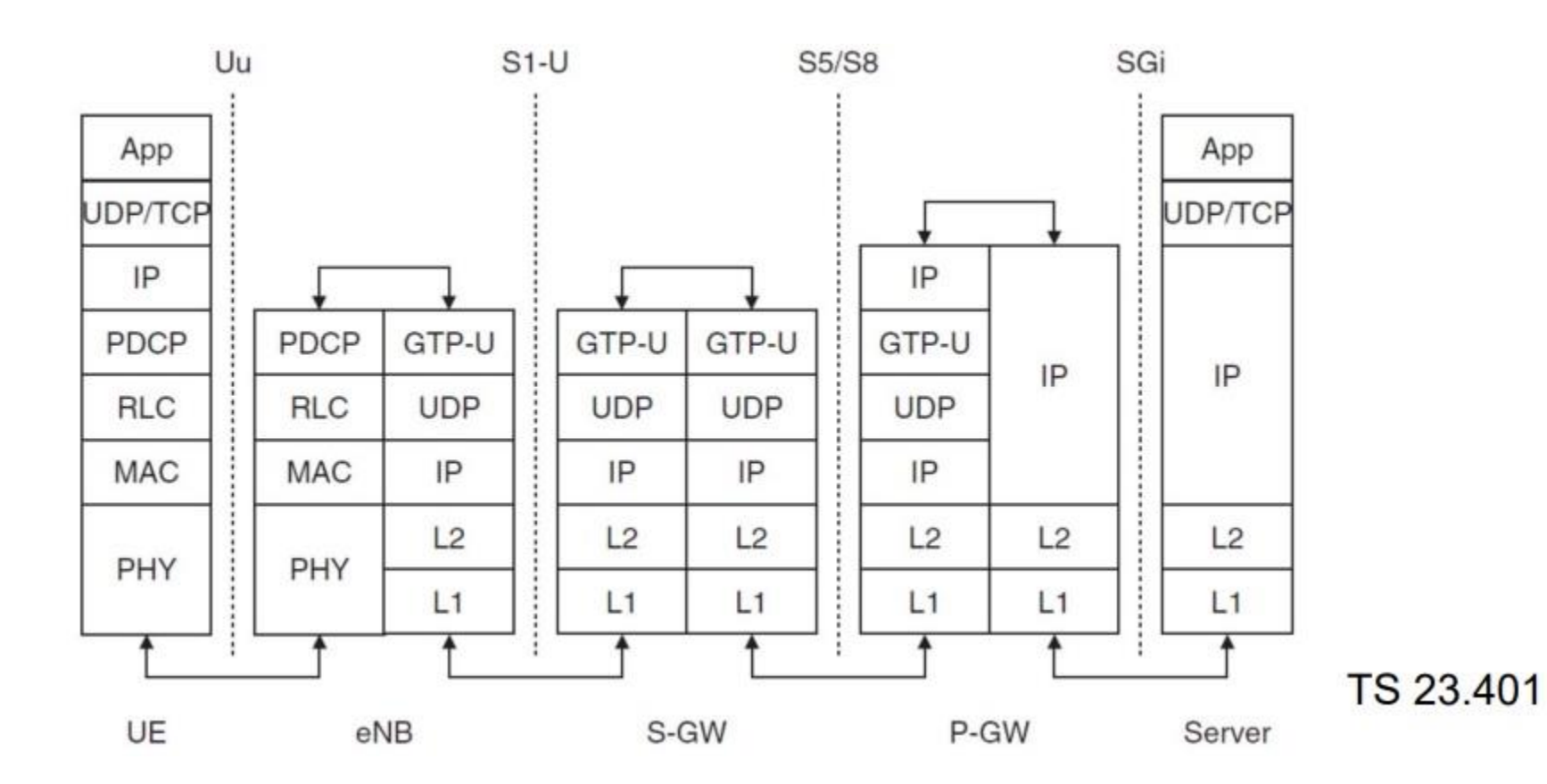

12

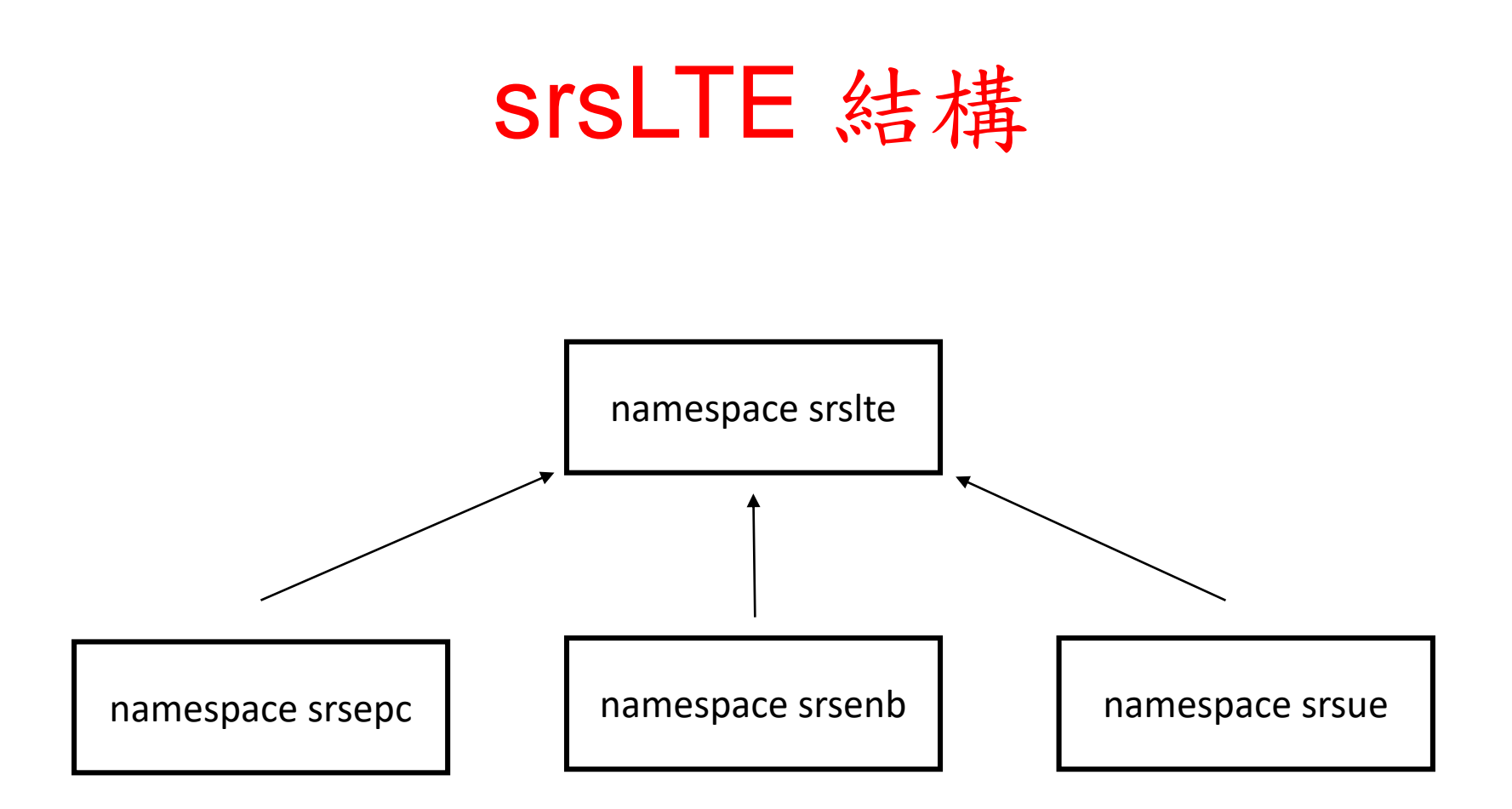

srsepc、srsenb、srsue有一些程式碼是共用的,共用的程式碼會寫在namespace srslte,當有需要使用的時候會呼叫srslte裏面的程式碼

# namespace srslte

namespace srsite
{
// pdcp all function
class pdcp{...};
}

//eNB及UE共用pdcp的功 能,因此寫在srsite

| ▼ Project Browser - Master_srsite.udb 🛛 🖉 🗗 🗙                           | 🦻 Ge     | etting Started 🗙 🚱 main.cc 🗙 🔞 enb.cc 🗙 🚱 rlc.cc 🗙 🚱 pdcp_entity.cc 🗴 🚱 pd |
|-------------------------------------------------------------------------|----------|----------------------------------------------------------------------------|
| 🔒 🔒 📝 🥔 👪 🗖 File Sync 👔                                                 | 25       |                                                                            |
| Comake                                                                  | 26       |                                                                            |
| V 🗂 lib                                                                 | 27       |                                                                            |
| > 1 examples                                                            | 28       | <pre>#include "srslte/upper/pdcp_entity.h"</pre>                           |
| ✓                                                                       | 29       | <pre>#include "srslte/common/security.h"</pre>                             |
| ✓                                                                       | 30       |                                                                            |
| > 📁 asn1                                                                | 31       | namespace srslte {                                                         |
| > 📁 common                                                              | 32       |                                                                            |
| > 📁 interfaces                                                          | 33       | <pre>pdcp_entity::pdcp_entity()</pre>                                      |
| > 📁 phy                                                                 | 34       | :active(false)                                                             |
| > 📁 radio                                                               | 35       | , tx_count(0)                                                              |
| ✓ <sup>™</sup> upper                                                    | 36       |                                                                            |
| 📋 gtpu.h                                                                | 50       |                                                                            |
| J pdcp.h                                                                | 51       | <pre>void pdcp_entity::init(srsue::rlc_interface_pdcp *rlc_,</pre>         |
| dcp_entity.h                                                            | 52       | srsue:: <u>rrc_interface_pdcp</u> *rrc_,                                   |
| 📔 ric.h                                                                 | 53       | <pre>srsue::gw_interface_pdcp *gw_,</pre>                                  |
| J ric_am.h                                                              | 54       | srslte:: <u>log</u> *log_,                                                 |
| ric_common.n                                                            | 55       | uint32_t lcid_,                                                            |
| ric_entity.n                                                            | 56       | srslte pdcp config t cfg )                                                 |
| lo motrico h                                                            | 57       | 由 (                                                                        |
| c te te h                                                               | 84       |                                                                            |
| c tx queue h                                                            | 85       | // Reestablishment procedure: 36.323 5.2                                   |
|                                                                         | 86       | <pre>type void pdcp entity::reestablish() {</pre>                          |
| Config.h                                                                | 98       |                                                                            |
| srsite.h                                                                | 99       | <pre>void pdcp entity::reset()</pre>                                       |
| ✓ ☐ src                                                                 | 100      | ± (                                                                        |
| > 📁 asn1                                                                | 105      |                                                                            |
| > 📁 common                                                              | 106      | <pre>bool pdcp entity::is active()</pre>                                   |
| > 📁 phy                                                                 | 107      | F {                                                                        |
| > 📁 radio                                                               | 110      | T                                                                          |
| ∽ 📁 upper                                                               | 111      | // RRC interface                                                           |
| gtpu.cc                                                                 | 112      | void pdcp entity::write sdu(byte buffer t *sdu)                            |
| pdcp.cc                                                                 | 113      |                                                                            |
| pdcp_entity.cc                                                          | 114      | log->info hex(sdu->msg, sdu->N bytes,                                      |
| 🗍 rlc.cc 🗸 🗸                                                            | 115      | "TX %s SDU, SN: %d, do integrity = %s, do encryption :                     |
| nformation Browser 🖉 🗗 🗙                                                | 116      | rrc->get rb name(lcid).c str(), tx count.                                  |
| 🗙 🔿 🛫 👫 📥 🛫 🔽 Suno 🗔 Eile Suno 🛛 🦉                                      | 117      | (do integrity) ? "true" : "false", (do encryption) ?                       |
|                                                                         | 118      |                                                                            |
| pocp_entity.cc<br>ullname: F:\srsl TE-master\srsl TE-master\lib\src\upr | 119      | if (cfg.is control) {                                                      |
| ocal                                                                    | 120      | pdcp pack control pdu(tx count, sdu);                                      |
| iobal                                                                   |          | if (do integrity) {                                                        |
| iembers<br>icludes                                                      |          | integrity generate(sdu->msg.                                               |
| xternals Used 🗐                                                         | 123      | sdu->N bytes-4.                                                            |
| letrics =                                                               | 124      | $s_{sdu->msg[sdu->N bytes-41)}$                                            |
| a contectures                                                           | 125      |                                                                            |
|                                                                         | 126      |                                                                            |
|                                                                         | 00000000 |                                                                            |

# eNB interface.h

#### namespace srsenb

class pdcp\_interface\_rlc{...}; // pdcp function for rlc class rlc\_interface\_pdcp{...}; // rlc function for pdcp

### //eNB所有界面會寫在enb\_interfaces.h

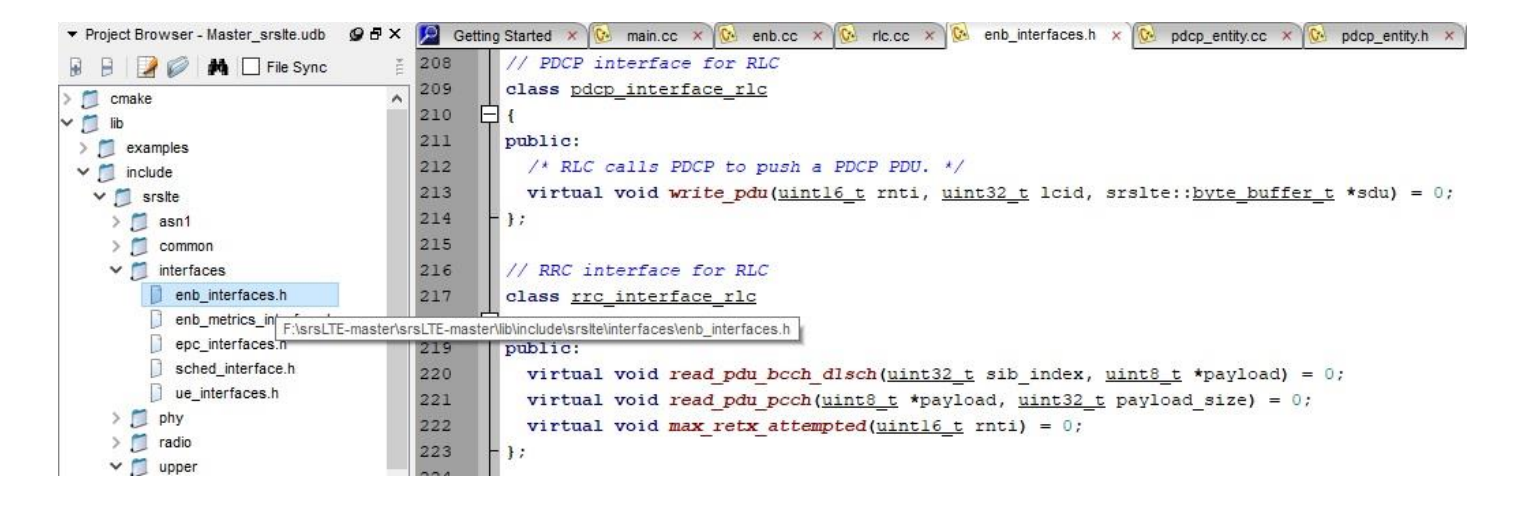

# pdcp init

srsenb\src\upper\pdcp.cc

```
void pdcp::init(rlc_interface_pdcp* rlc_, ..., srslte::log* pdcp_log_)
```

```
rlc = rlc_;
rrc = rrc_;
gtpu = gtpu_;
log_h = pdcp_log_;
pool = srslte::byte_buffer_pool::get_instance();
pthread_rwlock_init(&rwlock, NULL);
```

}

{

//srsenb界面的運作部份會寫在srsenb\src\,同時如果srsenb的界面有需要使用其他層的function,它在初始化的時候會取得其他層的界面,有需要時再呼叫其他層的界面來使用其他層的function。

# srsenb\src\enb.cc

```
namespace srsenb
```

{

```
bool enb::init(all_args_t *args_)
{
    pdcp_log.init("PDCP ", logger);
    pdcp_log.set_level(level(args->log.pdcp_level));
    pdcp_log.set_hex_limit(args->log.pdcp_hex_limit);
    pdcp.init(&rlc, &rrc, &gtpu, &pdcp_log);
}
```

//srsenb所有程式的界面初始化會在srsenb\src\enb.cc開始

# pdcp init

srsenb\src\upper\pdcp.cc

```
void pdcp::init(rlc_interface_pdcp* rlc_, ..., srslte::log* pdcp_log_)
```

```
{
    rlc = rlc_;
    rrc = rrc_;
    gtpu = gtpu_;
    log_h = pdcp_log_;
    pool = srslte::byte_buffer_pool::get_instance();
    pthread_rwlock_init(&rwlock, NULL);
}
```

//上一頁的pdcp.init會呼叫srsenb\src\upper\pdcp.cc裏面的init()

# LTE Data Flow

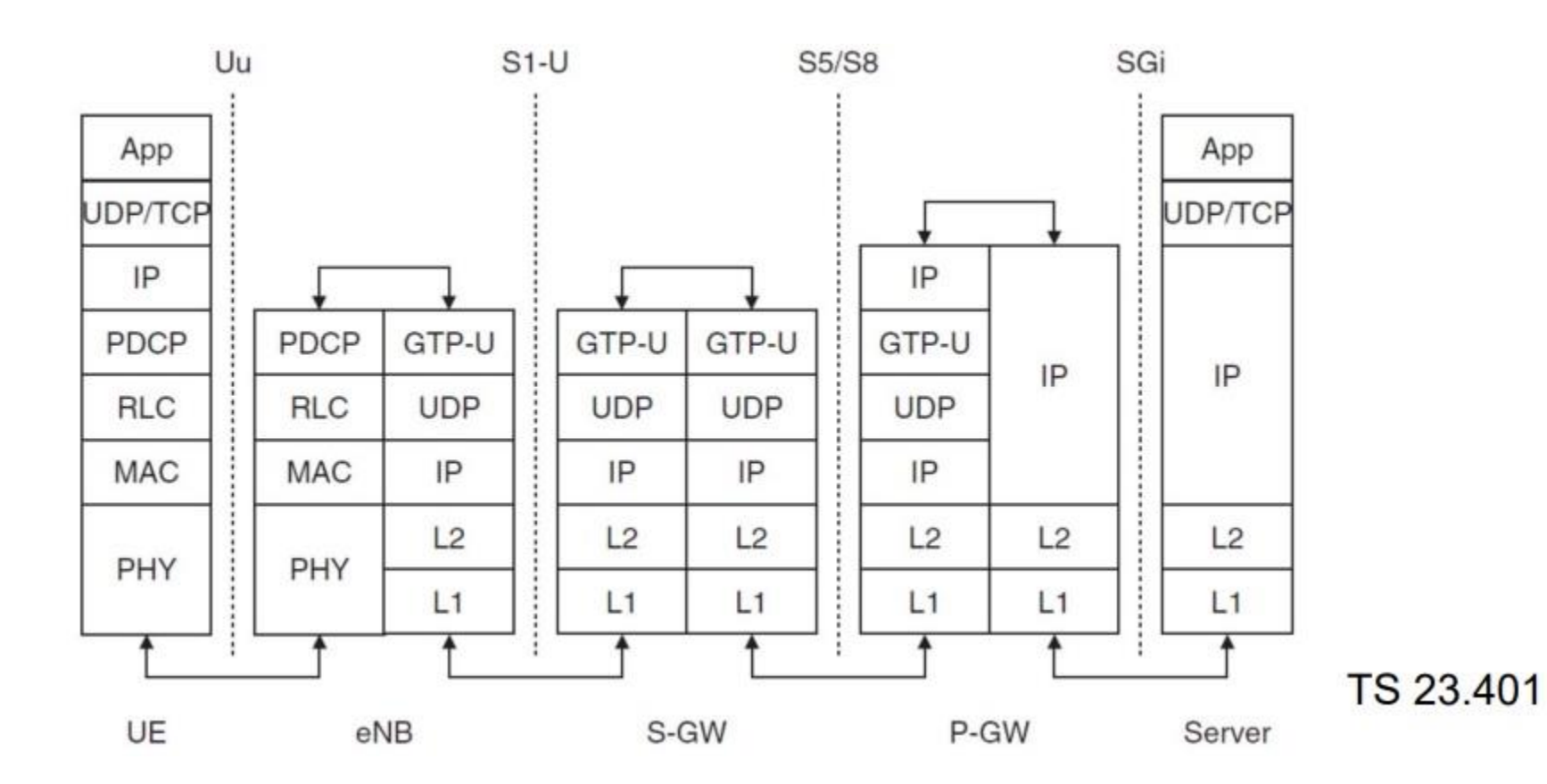

19

# eNB封包流程

//eNB收到從UE收到封包,rlc層收到封包
//rlc呼叫pdcp的界面把封包送到pdcp層
//enb的pdcp界面呼叫srslte的pdcp界面
du() // srslte的pdcp界面再呼叫運作程式
) //pdcp再呼叫gtpu界面

# ue interface.h

#### namespace srsue

```
class pdcp_interface_rrc{...}; // pdcp function for rrc
class rlc_interface_pdcp{...}; // rlc function for pdcp
```

### //UE所有的界面會寫在ue\_interfaces.h

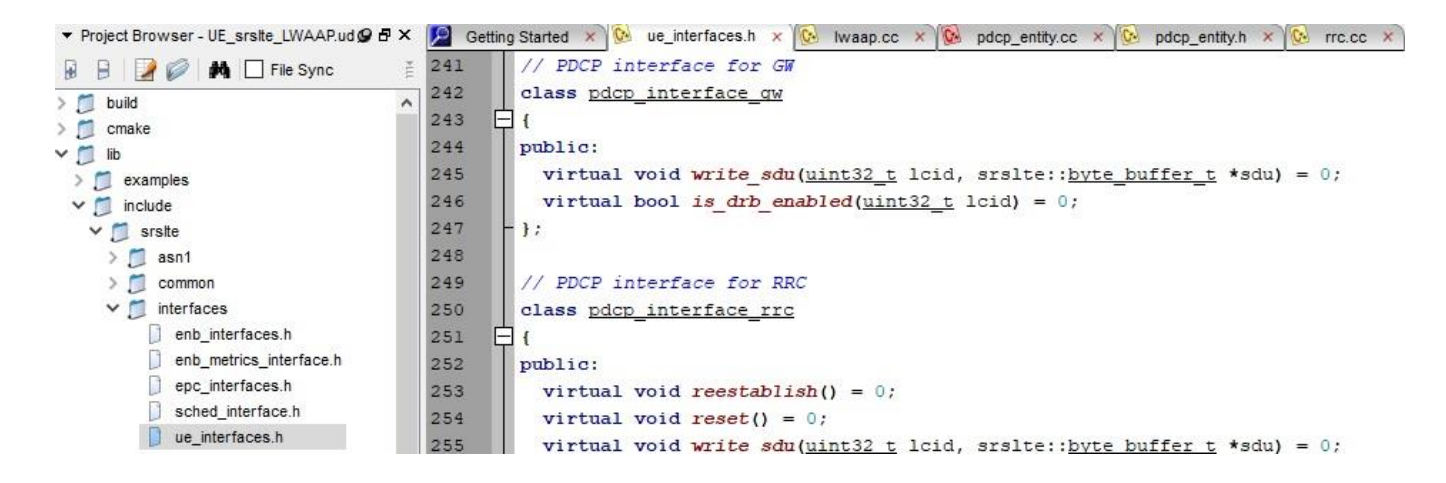

# srsue\src\ue.cc

```
namespace srsue
{
        bool ue::init(all_args_t *args_)
        {
                pdcp_log.init("PDCP ", logger);
                pdcp_log.set_level(level(args->log.pdcp_level));
                pdcp_log.set_hex_limit(args->log.pdcp_hex_limit);
                pdcp.init(&rlc, &rrc, &gw, &pdcp_log, ...);
        }
```

//srsue所有程式的界面初始化會在srsue\src\ue.cc開始

# srsLTE UE Data flow

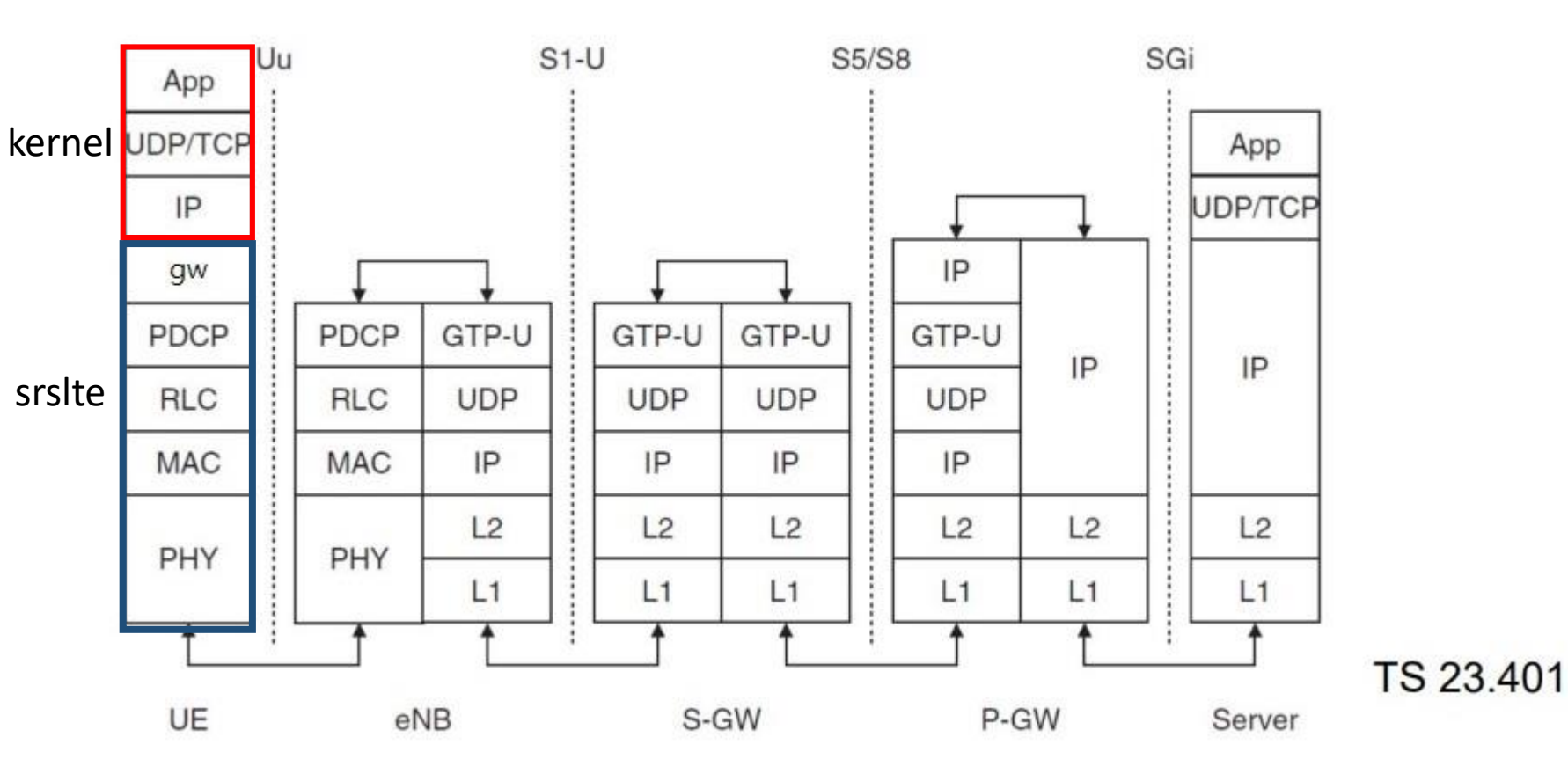

# UE封包流程

- UE <- eNB //UE底層收到eNB的封包
- |->...
  - |-> srslte::pdcp::write\_pdu() //底層呼叫pdcp界面並把封包送到pdcp層 |-> srslte::pdcp\_entity::write\_pdu()//pdcp界面呼叫pdcp運作程式 |-> srsue::gw::write\_pdu() { write(); }//pdcp呼叫gw層的界面

- 實驗目的及實驗內容
- srsLTE-nukxDC實驗環境
  - 軟硬體環境
  - srsLTE 架構
- srsLTE 網路實驗平台建置
  - 一. 環境設定及安裝必要軟體
  - 二. 编譯及安裝srsLTE
  - 三. 設定srsLTE設定檔
  - 四. srsLTE测試
- nukxDC(LWA)網路實驗平台建置
  - 一. nukxDC設定及流量測試-傳輸比例
  - 二. nukxDC設定及流量測試-封包排序
  - 三. nukxDC設定及流量測試-自動調整傳輸比例
- Summary
- Questions

# 下載及安裝Kernel

### 在EPC上開啟一個新的終端機,並且輸入

- wget -P ~/Downloads/kernel http://kernel.ubuntu.com/~kernel-ppa/mainline/v4.13.16/linuxheaders-4.13.16-041316\_4.13.16-041316.201711240901\_all.deb
- wget -P ~/Downloads/kernel http://kernel.ubuntu.com/~kernel-ppa/mainline/v4.13.16/linuxheaders-4.13.16-041316-lowlatency\_4.13.16-041316.201711240901\_amd64.deb
- wget -P ~/Downloads/kernel http://kernel.ubuntu.com/~kernel-ppa/mainline/v4.13.16/linuximage-4.13.16-041316-lowlatency\_4.13.16-041316.201711240901\_amd64.deb
- sudo dpkg -i ~/Downloads/kernel/\*.deb

#### 😣 🗐 🗊 🛛 nuk@nuk: ~

nuk@nuk:~\$ wget -P ~/Downloads/kernel http://kernel.ubuntu.com/~kernel-ppa/mainline/v 4.13.16/linux-headers-4.13.16-041316\_4.13.16-041316.201711240901\_all.deb nuk@nuk:~\$ wget -P ~/Downloads/kernel http://kernel.ubuntu.com/~kernel-ppa/mainline/v 4.13.16/linux-headers-4.13.16-041316-lowlatency\_4.13.16-041316.201711240901\_amd64.deb nuk@nuk:~\$ wget -P ~/Downloads/kernel http://kernel.ubuntu.com/~kernel-ppa/mainline/v 4.13.16/linux-image-4.13.16-041316-lowlatency\_4.13.16-041316.201711240901\_amd64.deb nuk@nuk:~\$ suget -P ~/Downloads/kernel http://kernel.ubuntu.com/~kernel-ppa/mainline/v 4.13.16/linux-image-4.13.16-041316-lowlatency\_4.13.16-041316.201711240901\_amd64.deb

修改開機選單和設定

- 在終端機輸入以下指令
- sudo gedit /etc/default/grub

```
"GRUB_HIDDEN_TIMEOUT=0" 改成
"#GRUB_HIDDEN_TIMEOUT=0"
```

## 更新剛才的設定

- 在終端機輸入以下指令
- sudo update-grub2
- 然後終端機輸入以下指令,重啟電腦
- sudo reboot

然後在開機選單選剛才安裝的lowlatency kernel

檢查CPU的效能設定

### 重新開機後在終端機輸入,確認Kernel版本

### uname -a

安裝必要套件

- 在EPC、eNB及UE上開啟一個新的終端機,並且 輸入
- sudo apt-get install cmake libfftw3-dev libboost-all-dev libconfig++-dev libsctp-dev

😢 🗐 🗊 nuk@nuk: ~

nuk@nuk:~\$ sudo apt-get install cmake libfftw3-dev libboost-all-dev libconfig++-dev libsctp-dev

## 下載mbedTLS

## 在EPC、eNB及UE的終端機輸入以下指令

- wget -P ~/Downloads https://tls.mbed.org/download/mbedtls-2.6.0-apache.tgz
- tar zxvf ~/Downloads/mbedtls-2.6.0-apache.tgz
- sudo mv ~/mbedtls-2.6.0 /usr/local
- cd /usr/local/mbedtls-2.6.0

8 🗐 🗊 🛛 nuk@nuk: ~

nuk@nuk:~\$ wget -P ~/Downloads https://tls.mbed.org/download/start/mbedtls-2.6.0-apache.tgz nuk@nuk:~\$ tar zxvf ~/Downloads/mbedtls-2.6.0-apache.tgz nuk@nuk:~\$ sudo mv ~/mbedtls-2.6.0 /usr/local nuk@nuk:~\$ cd /usr/local/mbedtls-2.6.0/

## 安裝mbedTLS

然後在EPC、eNB及UE的終端機輸入以下指令安 裝驅動程式

- cmake.
- make
- cmake -DENABLE\_TESTING=Off.
- cmake -DUSE\_SHARED\_MBEDTLS\_LIBRARY=On .
- sudo make install library

nuk@nuk:/usr/local/mbedtls-2.6.0
nuk@nuk:/usr/local/mbedtls-2.6.0\$ cmake .
nuk@nuk:/usr/local/mbedtls-2.6.0\$ make
nuk@nuk:/usr/local/mbedtls-2.6.0\$ cmake -DENABLE TESTING=Off .
nuk@nuk:/usr/local/mbedtls-2.6.0\$ cmake -DUSE\_SHARED\_MBEDTLS\_LIBRARY=On .
nuk@nuk:/usr/local/mbedtls-2.6.0\$ sudo make install library

## 安裝驅動程式

然後在EPC、eNB及UE的終端機輸入以下指令

- sudo add-apt-repository ppa:ettusresearch/uhd
- sudo apt-get update
- sudo apt-get install libuhd-dev libuhd003 uhd-host
- sudo /usr/lib/uhd/utils/uhd\_images\_downloader.py

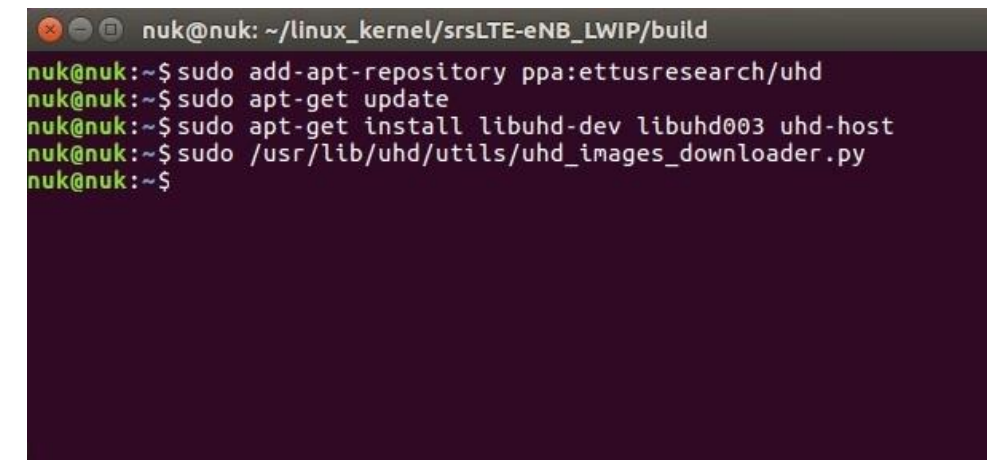

# **Download and Build srsLTE**

- git clone https://github.com/nukcsie2066/nukxDC.git
- cd srsLTE
- mkdir build
- cd build
- cmake ../
- make
- make test
- sudo make install

# 設定UE MAC

### 在eNB的終端機輸入以下指令

• gedit /path/to/srsLTE/lib/include/srslte/upper/lwaap\_entity.h

## 如下圖,在eNB主機上設定LWA的DST MAC 把UE的MAC設成如下圖header樣式

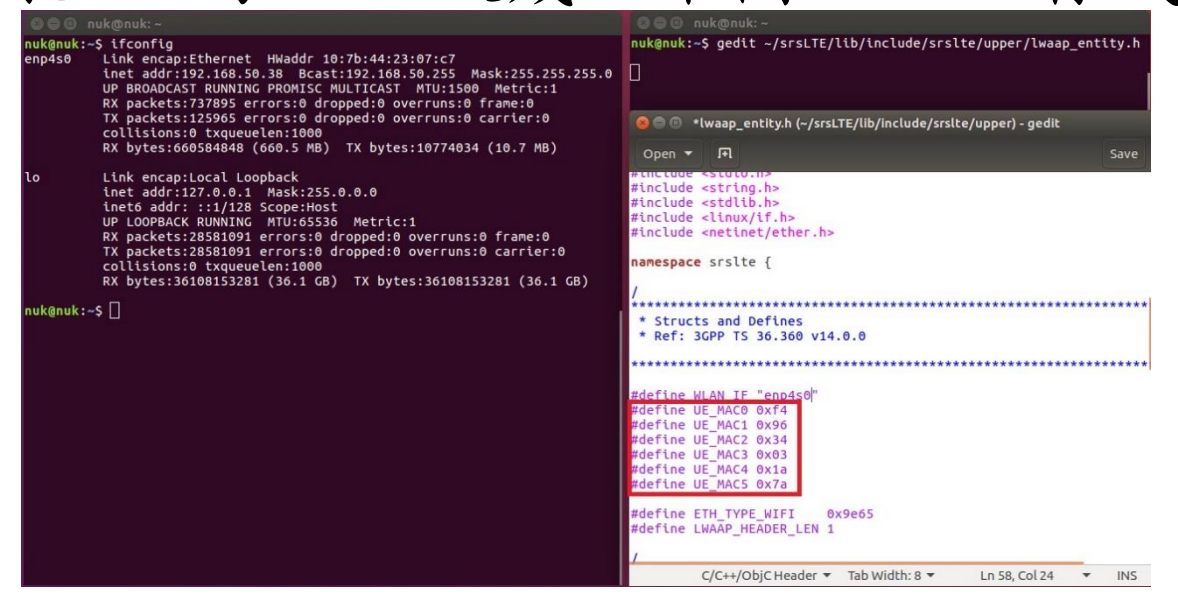

# 設定eNB MAC

### 在UE的終端機輸入以下指令

• gedit /path/to/srsLTE/srsue/hdr/upper/lwaap.h

## 如下圖,在UE主機上設定LWA的DST MAC 把eNB的MAC設成如下圖header樣式

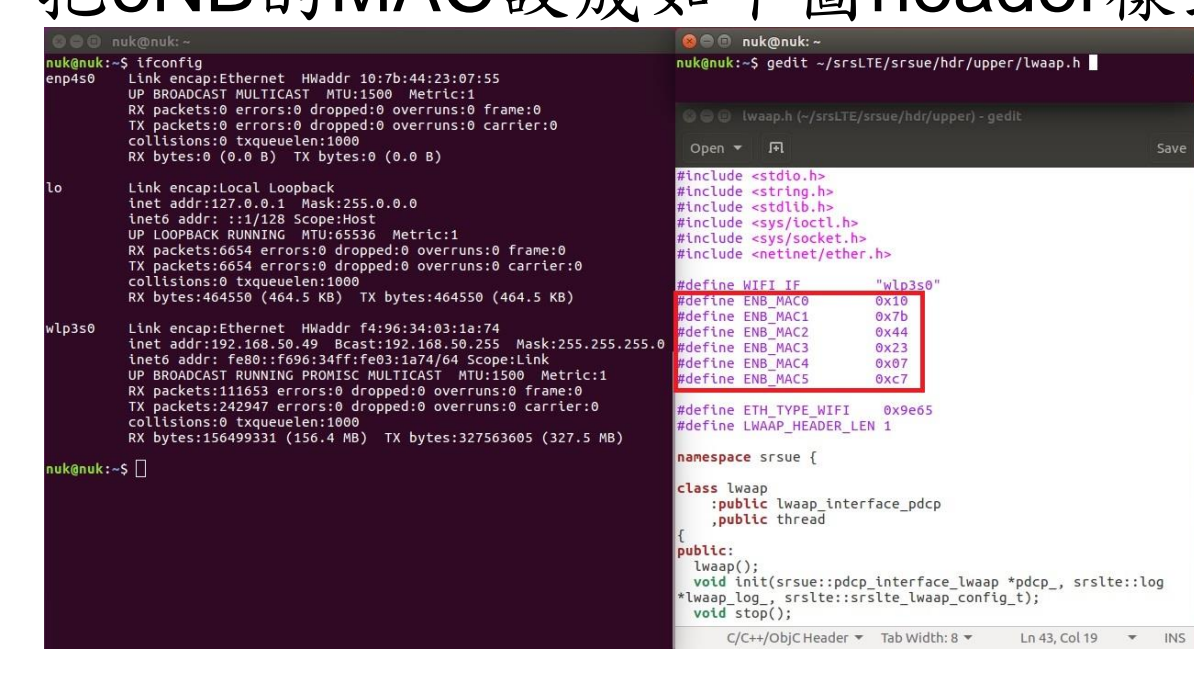
## 設定UE NIC Name

### 在UE的終端機輸入以下指令

gedit /path/to/srsLTE/srsue/hdr/upper/lwaap.h

### 如下圖, 在UE設定LWA的網卡名稱

| 000 n               |                                                                                                    | 😕 🗇 🗊 nuk@nuk: ~                                                                                                    |
|---------------------|----------------------------------------------------------------------------------------------------|----------------------------------------------------------------------------------------------------|
| nuk@nuk:~<br>enp4s0 | \$ ifconfig<br>Link encap:Ethernet HWaddr 10:7b:44:23:07:55<br>UP BROADCAST MULTICAST MTU:1500 Metric:1                                                                                                    | nuk@nuk:~\$ gedit ~/srsLTE/srsue/hdr/upper/lwaap.h                                                                                                    |
|                     | RX packets:0 errors:0 dropped:0 overruns:0 frame:0<br>TX packets:0 errors:0 dropped:0 overruns:0 carrier:0                                                                                                    |                                                                                                    |
|                     | collisions:0 txqueuelen:1000<br>RX bytes:0 (0.0 B) TX bytes:0 (0.0 B)                                                                                                    | Open 🔻 🕞 Save                                                                                                    |
| lo                  | Link encap:Local Loopback<br>inet addr:127.0.0.1 Mask:255.0.0.0<br>inet6 addr: ::1/128 Scope:Host<br>UP LOOPBACK RUNNING MTU:65536 Metric:1<br>RX packets:6654 errors:0 dropped:0 overruns:0 frame:0                                                                                                    | <pre>#include <stdio.h> #include <stdib.h> #include <stdib.h> #include <sys ioctl.h=""> #include <sys ioctl.h=""> #include <sys socket.h=""> #include <netinet ether.h=""></netinet></sys></sys></sys></stdib.h></stdib.h></stdio.h></pre> |
|                     | TX packets:bos4 errors:0 dropped:0 overruns:0 carrier:0<br>collisions:0 txqueuelen:1000<br>RX bytes:464550 (464.5 KB) TX bytes:464550 (464.5 KB)                                                                                                    | #define WIFI_IF "wlp3s0"<br>#define_ENB_MACO 0x10<br>#define_ENB_MACO 0x10                                                                                                    |
| wlp3s0              | Link encap:Ethernet HWaddr f4:96:34:03:1a:74<br>inet addr:192.168.50.49 Bcast:192.168.50.255 Mask:255.255.255.0<br>inet6 addr: fe80::f696:34ff:fe03:1a74/64 Scope:Link<br>UP BROADCAST RUNNING PROMISC MULTICAST MTU:1500 Metric:1<br>RX packets:111653 errors:0 dropped:0 overruns:0 frame:0<br>TX packets:242947 errors:0 dropped:0 overruns:0 carrier:0<br>collisions:0 txqueulen:1000<br>RX bytes:156499331 (156.4 MB) TX bytes:327563605 (327.5 MB) | #define ENB_MAC1 0x44<br>#define ENB_MAC2 0x44<br>#define ENB_MAC3 0x23<br>#define ENB_MAC4 0x07<br>#define ENB_MAC5 0xc7<br>#define ETH_TYPE_WIFI 0x9e65<br>#define LWAAP_HEADER_LEN 1                                                    |
| nuk@nuk:~           | s []                                                                                                    | <pre>namespace srsue { class lwaap</pre>                                                                                                    |
|                     |                                                                                                    | C/C++/ObjC Header ▼ Tab Width: 8 ▼ Ln 43, Col 19 ▼ INS                                                                                                    |

# 設定eNB NIC Name

### 在eNB的終端機輸入以下指令

gedit /path/to/srsLTE/lib/include/srslte/upper/lwaap\_entity.h

如下圖,在eNB設定LWA的網卡名稱

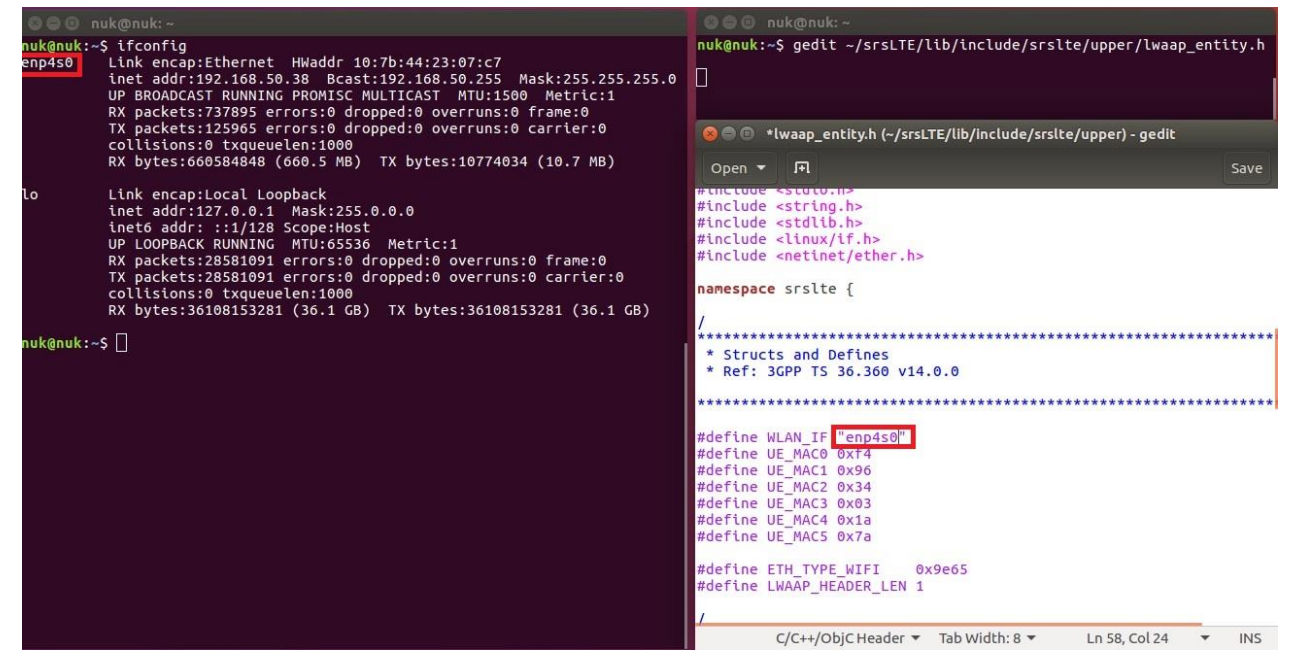

# Outline

- 實驗目的及實驗內容
- srsLTE-nukxDC實驗環境
  - 軟硬體環境
  - srsLTE 架構
- srsLTE 網路實驗平台建置
  - 一. 環境設定及安裝必要軟體
  - 二. 编譯及安裝srsLTE
  - 三. 設定SrSLTE設定檔
  - 四. srsLTE测試
- nukxDC(LWA)網路實驗平台建置
  - 一. nukxDC設定及流量測試-傳輸比例
  - 二. nukxDC設定及流量測試-封包排序
  - 三. nukxDC設定及流量測試-自動調整傳輸比例
- Summary
- Questions

## 编譯及安裝SrSLTE

### 在EPC、eNB及UE的終端機輸入

- cd ~/srsLTE
- rm -rf build
- mkdir build
- cd build

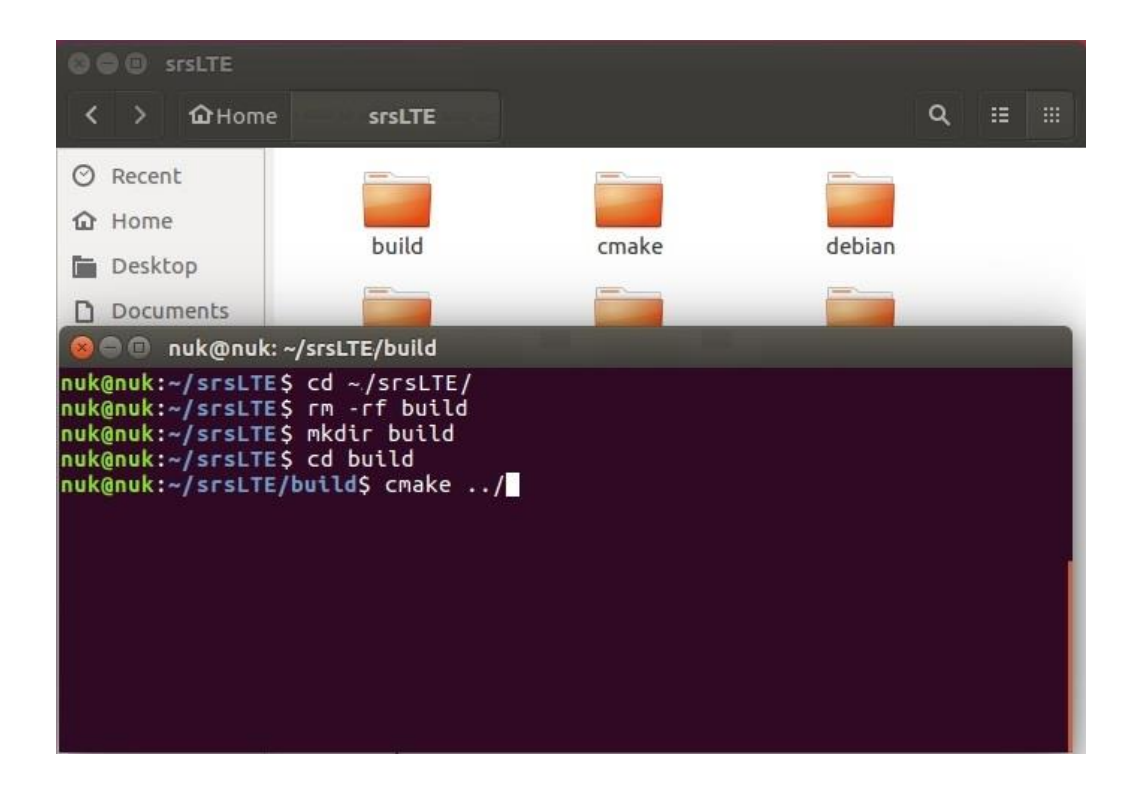

# 编譯及安裝srsLTE(Cont.)

### 在EPC、eNB及UE的終端機輸入

- cmake ../
- make
- sudo make install
- sudo Idconfig
- sudo srslte\_install\_configs.sh

### 🔊 🗐 🗊 nuk@nuk: ~/srsLTE/build

```
nuk@nuk:~/srsLTE/build$ cmake ../
nuk@nuk:~/srsLTE/build$ make
nuk@nuk:~/srsLTE/build$ sudo make isntall
nuk@nuk:~/srsLTE/build$ sudo ldconfig
nuk@nuk:~/srsLTE/build$ sudo srslte_install_configs.sh
nuk@nuk:~/srsLTE/build$
```

# Outline

- 實驗目的及實驗內容
- srsLTE-nukxDC實驗環境
  - 軟硬體環境
  - srsLTE 架構

### • srsLTE 網路實驗平台建置

- 一. 環境設定及安裝必要軟體
- 二. 编譯及安裝srsLTE
- 三. 設定srsLTE設定檔
- 四. srsLTE测試
- nukxDC(LWA)網路實驗平台建置
  - 一. nukxDC設定及流量測試-傳輸比例
  - 二. nukxDC設定及流量測試-封包排序
  - 三. nukxDC設定及流量測試-自動調整傳輸比例
- Summary
- Questions

# 修改 srsEPC 設定檔 (1/3)

- cd /path/to/srsLTE/srsepc
- gedit epc.conf

```
2 #
                 srsEPC configuration file
4
6 # MME configuration
7 #
8 # mme_code:8-bit MME code identifies the MME within a group.9 # mme_group:16-bit MME group identifier.10 # tac:16-bit Tracking Area Code.
10 # tac:
               Mobile Country Code
11 # mcc:
               Mobile Network Code
12 # mnc:
13 # apn:
                      Set Access Point Name (APN)
14 # mme_bind_addr: IP bind addr to listen for eNB S1-MME connnection
15 # dns_addr: DNS server address for the UEs
16 #
18 [mme]
19 mme code = 0x1a
20 \text{ mme} \text{ aroup} = 0 \times 0.001
21 \text{ tac} = 0 \times 0007
                   需與eNB設定相同
22 \text{ mcc} = 001
23 mnc = 01
24 mme bind addr = 192.168.10.12
25 apn = srsapn
26 dns addr = 8.8.8.8
```

## 修改 srsEPC 設定檔(2/3)

```
2 #
                 srsEPC configuration file
 4
 6 # MME configuration
7 #
                 8-bit MME code identifies the MME within a group.
8 # mme code:
9 # mme_group:
                 16-bit MME group identifier.
10 # tac:
                 16-bit Tracking Area Code.
11 # mcc:Mobile Country Code12 # mnc:Mobile Network Code13 # apn:Set Access Point Name (APN)14 # mme_bind_addr:IP bind addr to listen for eNB S1-MME connnection15 # dns_addr:DNS server address for the UEs
16 #
18 [mme]
19 mme_code = 0x1a
20 mme group = 0 \times 0001
21 \text{ tac} = 0 \times 0007
22 \text{ mcc} = 001
23 \text{ mnc} = 01
24 mme bind addr = 192.168.10.12
                          與eNB連接的IP和DNS
25 apn = srsapn
26 dns addr = 8.8.8.8
27
29 # HSS configuration
30 #
31 # algo:
               Authentication algorithm (xor/milenage)
32 # db file:
               Location of .csv file that stores UEs information.
33 #
35 [hss]
36 auth algo = xor
37 db file = user db.csv
```

## 修改 srsEPC 設定檔(3/3)

## 修改 srsEPC 資料庫

cd /path/to/srsLTE/srsepc

### gedit user\_db.csv

2 # .csv to store UE's information in HSS 3 # Kept in the following format: "Name, IMSI, Key, OP\_Type, OP, AMF, SON, OCI" 4 # Human readable name to help distinguish UE's. Ignored by the HSS 5 # Name: UE's IMSI value 6 # IMSI: 7 # Key: UE's key, where other keys are derived from. Stored in hexadecimal 8 # OP\_Type: Operator's code type, either OP or OPc 9 # OP/OPc: Operator Code/Cyphered Operator Code, stored in hexadecimal Authentication management field, stored in hexadecimal 10 # AMF: UE's Sequence number for freshness of the authentication 11 # SON: OoS Class Identifier for the UE's default bearer. 12 # OCI: 13 # 14 # Note: Lines starting by '#' are ignored and will be overwritten 15 ue2,001010123456780,00112233445566778899aabbccddeeff,opc,63bfa50ee6523365ff14c1f45f88737d,8000,000000001234 7 7 RLC UM 16 ue1,001010123456789,00112233445566778899aabbccddeeff,opc,63bfa50ee6523365ff14c1f45f88737d,9001,00000000148b 7 9 RLC AM UE預設SIM卡資訊

# 修改 srsENB 設定檔 (1/3)

- cd /path/to/srsLTE/srsenb
- gedit enb.conf

```
2 #
                 srsENB configuration file
4
6 # eNB configuration
7 #
8 # enb_id:
               20-bit eNB identifier.
               8-bit cell identifier.
9 # cell_id:
10 # tac:
               16-bit Tracking Area Code.
11 # mcc:
               Mobile Country Code
12 # mnc:
               Mobile Network Code
13 # mme_addr:
               IP address of MME for S1 connection
14 # gtp bind addr: Local IP address to bind for GTP connection
15 # n_prb:
               Number of Physical Resource Blocks (6,15,25,50,75,100)
16 #
18 [enb]
19 \text{ enb}_{id} = 0 \times 19B
20 \text{ cell_id} = 0 \times 01
21 phy cell id
22 \text{ tac} = 0 \times 0001
              需與EPC設定相同
23 \text{ mcc} = 001
24 \text{ mnc} = 01
25 mme_addr = 192.168.10.254
26 gtp bind addr = 192.168.10.12
27 n_{prb} = 25
28
```

## 修改 srsENB 設定檔 (2/3)

```
2 #
                      srsENB configuration file
 4
 6 # eNB configuration
 7 #
 8 # enb id:
                   20-bit eNB identifier.
8 # enb_td:20-bit eNB tdentifier.9 # cell_id:8-bit cell identifier.10 # tac:16-bit Tracking Area Code.11 # mcc:Mobile Country Code12 # mnc:Mobile Network Code13 # mme_addr:IP address of MME for S1 connection14 # gtp_bind_addr:Local IP address to bind for GTP connection
                   Number of Physical Resource Blocks (6,15,25,50,75,100)
15 # n prb:
16 #
18 [enb]
19 enb id = 0 \times 19B
20 cell id = 0 \times 01
21 phy cell id = 1
22 \text{ tac} = 0 \times 0001
23 \text{ mcc} = 001
24 mpc = 01
25 mme addr = 192.168.10.254
                                                       mme addr MME的IP位址
26 gtp_bind_addr = 192.168.10.12
                                                 gtp bind addr eNB與EPC連接的IP位址
27 \pi_{prb} = 25
```

# 修改 srsENB 設定檔 (3/3)

- cd /path/to/srsLTE/srsenb
- gedit sib.conf.example
- gedit rr.conf.example
- gedit drb.conf.example

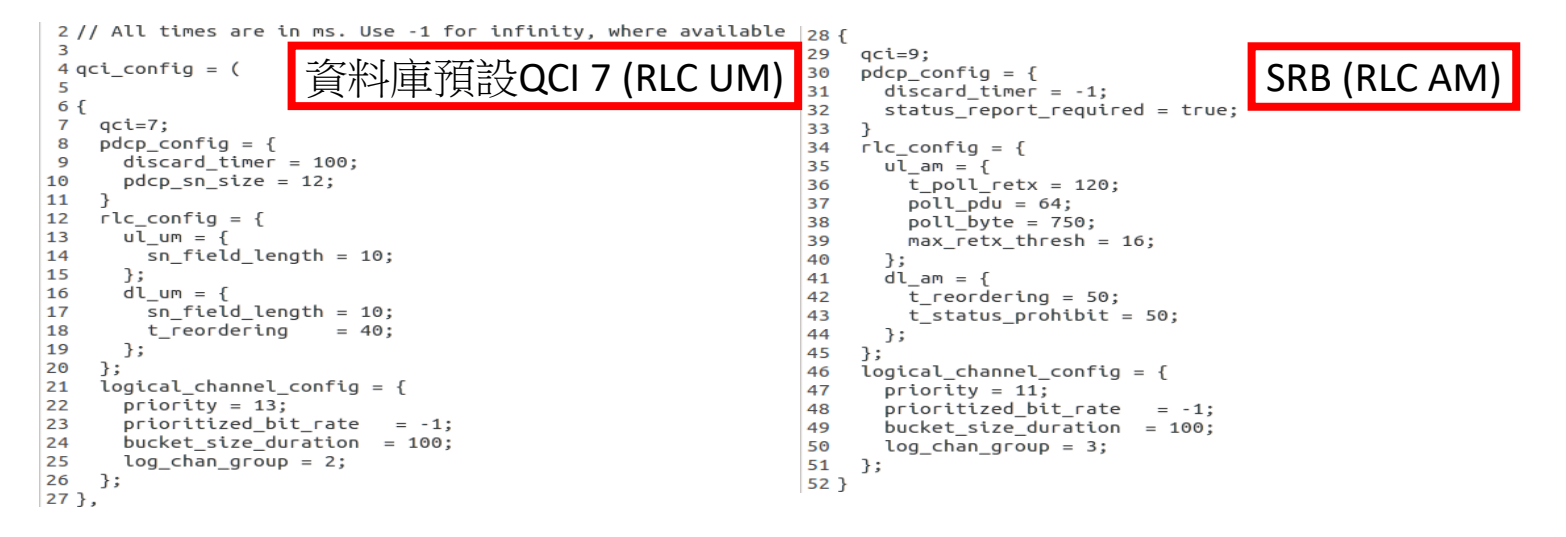

# 修改 srsUE 設定檔 (1/2)

- cd /path/to/srsLTE/srsue
- gedit ue.conf

27 [rf]
28 dl\_earfcn = 500
29 freq offset = 0
30 tx\_gain = 60
31 rx\_gain = 40 調整收送功率(請參考之後投影片)
32
33 #nof\_rx\_ant = 1
34 #device\_name = auto
35 #device\_args = auto
36 #time\_adv\_nsamples = auto
37 #burst\_preamble\_us = auto
38 #continuous\_tx = auto

| Band | Name | Downlink (MHz) |        |      | Bandwidth | Uplink (MHz) |        |       | Duplex spacing | Geographical | 3GPP    |
|------|------|----------------|--------|------|-----------|--------------|--------|-------|----------------|--------------|---------|
|      |      | Low            | Middle | High |           | Low          | Middle | High  | (MHz)          | area         | release |
|      |      | Earfon         |        |      |           | Earfon       |        |       | ((((12))       | area         | retease |
| 1    | 2100 | 2110           | 2140   | 2170 | 60        | 1920         | 1950   | 1980  | 100            | Global       | 8       |
|      |      | 0              | 300    | 599  | 00        | 18000        | 18300  | 18599 | 170            | Ulubal       |         |

資料來源:http://niviuk.free.fr/lte\_band.php

## 修改 srsUE 設定檔 (2/2)

89 # USIM configuration 90 # 91 # mode: USIM mode (soft/pcsc) 92 # algo: Authentication algorithm (xor/milenage) 93 # op: 128-bit Operator Variant Algorithm Configuration Field (hex) 94 # k: 128-bit subscriber key (hex) 95 # imsi: 15 digit International Mobile Subscriber Identity 96 # imei: 15 digit International Mobile Station Equipment Identity 97 # pin: PIN in case real SIM card is used 98 # reader: Specify card reader by it's name as listed by 'pcsc scan'. If empty, try all available readers. 100 [usim]  $101 \mod = soft$ 102 algo = xor 103 opc = 63BFA50EE6523365FF14C1F45F88737D 需與資料庫設置相同 104 k = 00112233445566778899aabbccddeeff 105 imsi = 001010123456789106 imei = 353490069873319107 #reader = 108 #pin = 1234

# Outline

- 實驗目的及實驗內容
- srsLTE-nukxDC實驗環境
  - 軟硬體環境
  - srsLTE 架構

### • srsLTE 網路實驗平台建置

- 一. 環境設定及安裝必要軟體
- 二. 编譯及安裝srsLTE
- 三. 設定srsLTE設定檔

### 四. srsLTE测試

- nukxDC(LWA)網路實驗平台建置
  - 一. nukxDC設定及流量測試-傳輸比例
  - 二. nukxDC設定及流量測試-封包排序
  - 三. nukxDC設定及流量測試-自動調整傳輸比例
- Summary
- Questions

執行 srsEPC

### 在EPC開一個新的終端機輸入

- cd ~/path/to/srsLTE/srsepc
- ./srsepc\_if\_masq.sh enp4s0 #enp4s0是本例使用的對外網卡名稱
- sudo srsepc epc.conf

```
@ @ asus-medium@asusmedium-UN65H: ~/Desktop/lwa_enb/srsepc
asus-medium@asusmedium-UN65H:~$ cd ~/Desktop/lwa_enb/srsepc/
asus-medium@asusmedium-UN65H:~/Desktop/lwa_enb/srsepc$ ./srsepc_if_masq.sh wlp3s0
[sudo] password for asus-medium:
Masquerading Interface wlp3s0
asus-medium@asusmedium-UN65H:~/Desktop/lwa_enb/srsepc$ sudo srsepc epc.conf
--- Software Radio Systems EPC ---
Reading configuration file epc.conf...
HSS Initialized.
MME GTP-C Initialized
MME Initialized.
SP-GW Initialized.
```

## 執行 srsENB

在eNB再開一個新的終端機輸入

- cd ~/path/to/srsLTE/srsenb
- sudo srsenb enb.conf

😑 🗊 asus-medium@asusmedium-UN65H: ~/Desktop/lwa\_enb/srsenb asus-medium@asusmedium-UN65H:~\$ cd ~/Desktop/lwa enb/srsenb/ asus-medium@asusmedium-UN65H:~/Desktop/lwa\_enb/srsenb\$ sudo srsenb enb.conf [sudo] password for asus-medium: --- Software Radio Systems LTE eNodeB ---Reading configuration file enb.conf... [INF0] [UHD] linux; GNU C++ version 5.4.0 20160609; Boost 105800; UHD 3.14. 0.0-release Opening USRP with args: type=b200,master clock rate=30.72e6 [INF0] [B200] Detected Device: B210 [INFO] [B200] Operating over USB 3. [INFO] [B200] Initialize CODEC control... [INFO] [B200] Initialize Radio control... [INF0] [B200] Performing register loopback test... [INF0] [B200] Register loopback test passed [INF0] [B200] Performing register loopback test... [INFO] [B200] Register loopback test passed [INF0] [B200] Asking for clock rate 30.720000 MHz... [INFO] [B200] Actually got clock rate 30.720000 MHz. Setting frequency: DL=2160.0 Mhz, UL=1970.0 MHz [INFO] [B200] Asking for clock rate 23.040000 MHz... [INF0] [B200] Actually got clock rate 23.040000 MHz. Setting Sampling frequency 5.76 MHz ==== eNodeB started === Type <t> to view trace

執行 SrSUE

### 在UE開一個新的終端機輸入

### cd ~/path/to/srsLTE/srsue

### sudo srsue ue.conf

🛛 😑 💷 ue@ue-X580VD: ~/Desktop/lwaap\_ue/srsue ue@ue-X580VD:~\$ cd ~/Desktop/lwaap ue/srsue/ ue@ue-X580VD:~/Desktop/lwaap\_ue/srsue\$ sudo srsue ue.conf [sudo] password for ue: Reading configuration file ue.conf... Built in Release mode using commit 0a69e56 on branch develop\_ue. Buffer capacity 10240 Buffer capacity 40960 --- Software Radio Systems LTE UE ---Opening RF device with 1 RX antennas... [INF0] [UHD] linux; GNU C++ version 5.4.0 20160609; Boost\_105800; UHD\_3.14.0.0-r elease Opening USRP with args: type=b200,master\_clock\_rate=30.72e6 [INFO] [B200] Detected Device: B210 [INF0] [B200] Operating over USB 3. [INF0] [B200] Initialize CODEC control... [INF0] [B200] Initialize Radio control... [INF0] [B200] Performing register loopback test... [INF0] [B200] Register loopback test passed [INFO] [B200] Performing register loopback test... [INF0] [B200] Register loopback test passed [INF0] [B200] Asking for clock rate 30.720000 MHz... [INFO] [B200] Actually got clock rate 30.720000 MHz. LWAAP MAC f4:96:34:3:6a:a6 LWAAP IP packet receiver thread run enable Waiting PHY to initialize... Attaching UE... Searching cell in DL EARFCN=500, f\_dl=2160.0 MHz, f\_ul=1970.0 MHz Found Cell: PCI=1, PRB=25, Ports=1, CFO=0.5 KHz [INFO] [B200] Asking for clock rate 23.040000 MHz... [INFO] [B200] Actually got clock rate 23.040000 MHz. Found PLMN: Id=00101, TAC=7 Random Access Transmission: seq=9, ra-rnti=0x2 Random Access Transmission: seq=42, ra-rnti=0x2 Random Access Transmission: seq=9, ra-rnti=0x2 RRC Connected Random Access Complete. c-rnti=0x48, ta=0 Network attach successful. IP: 172.16.0.2 Software Radio Systems LTE (srsLTE)

## UE Attach 成功

### 😣 😑 🗉 root@NUK: /home/enb/srsLTE-eNB\_LWIP/srsepc

#### SPGW Allocated IP 172.16.0.2 to ISMI 001010123456789

Adding attach accept to Initial Context Setup Request Initial Context Setup Request -- eNB UE S1AP Id 1. MME UE S1AP Id 1 Initial Context Setup Request -- E-RAB id 5 Initial Context Setup Request -- S1-U TEID 0x1. IP 192.168.50.194 Initial Context Setup Request -- S1-U TEID 0x1. IP 192.168.50.194 Initial Context Setup Request -- QCI 9 Received Initial Context Setup Response E-RAB Context Setup. E-RAB id 5 E-RAB Context -- eNB TEID 0x460003; eNB GTP-U Address 127.0.0.1 Integrity Protected UL NAS: Received Attach Complete Unpacked Attached Complete Message. IMSI 1010123456789 Unpacked Activate Default EPS Bearer message. EPS Bearer id 5 Packing EMM Information Sending EMM Information, bytes 67 DL NAS: Sent Downlink NAS Message. DL NAS Count=2. UL NAS count=1 DL NAS: MME UE S1AP id 1 SCTP Association Shutdown. Association: 128 Deleting eNB context. eNB Id: 0x19b Releasing UEs context Releasing UE ECM context. UE-MME S1AP Id: 1

### 😑 🗊 nuk@nuk: ~/srsLTE-eNB LWIP/srsue [INFO] [B200] Register loopback test passed [INFO] [B200] Asking for clock rate 30.720000 MHz... [INFO] [B200] Actually got clock rate 30.720000 MHz. lwipep lib init rnti = 0x0 lwipep MAC f4:96:34:3:1a:74 Waiting PHY to initialize... Attaching UE... Searching cell in DL EARFCN=500, f dl=2160.0 MHz, f ul=1970.0 MHz Found Cell: PCI=1, PRB=50, Ports=1, CFO=-0.8 KHz [INFO] [B200] Asking for clock rate 11.520000 MHz... [INFO] [B200] Actually got clock rate 11.520000 MHz. Found PLMN: Id=00101, TAC=1 Random Access Transmission: seg=5, ra-rnti=0x2 RRC Connected Random Access Complete. c-rnti=0x46. ta=18 lwipep rnti = 0x46 Network attach successful. IP: 172.16.0.2 Software Radio Systems LTE (srsLTE)

### EPC

UE

## UE Attach 失敗

| 😣 🖻 🗉 nuk_lab@lab: ~/srsLTE/srsue                                                                                                    |                          |
|----------------------------------------------------------------------------------------------------|--------------------------|
| [INFO] [CORES] Performing timer loopback test<br>[INFO] [CORES] Timer loopback test passed<br>[INFO] [CORES] Performing timer loopback test<br>[INFO] [CORES] Timer loopback test passed<br>LWAAP MAC f4:96:34:3:66:5a<br>Waiting PHY to initialize                                                                                                    |                          |
| <br>Attaching UE<br>Searching cell in DL EARFCN=500, f_dl=2160.0 MHz, f_ul=1970.0 MHz                                                                                                    |                          |
| Found Cell: PCI=1, PRB=25, Ports=1, CFO=-1.7 KHz<br>[INFO] [B200] Asking for clock rate 23.040000 MHz<br>[INFO] [B200] Actually got clock rate 23.040000 MHz.<br>[INFO] [CORES] Performing timer loopback test<br>[INFO] [CORES] Timer loopback test passed<br>[INFO] [CORES] Performing timer loopback test<br>[INFO] [CORES] Timer loopback test passed |                          |
| Found PLMN: Id=00101, TAC=1<br>Random Access Transmission: seq=9. ra-rnti=0x2                                                                                                    | PLMN不同:沒有找到eNB           |
| RRC Connected<br>Random Access Complete. c-rnti=0x46. ta=0                                                                                                    | 沒有RRC Connected:與eNB連接失敗 |
| Network attach successful. IP: 172.16.0.2<br>Software Radio Svstems LTE (srsLTE)                                                                                                    | 沒有IP:與EPC連接失敗            |

## **UE** 設定

在UE開一個新的終端機輸入

- sudo route add default gw 172.16.0.2 tun\_srsue
- sudo gedit /etc/resolv.conf
- 彈出新的視窗resolv.conf,如下圖所示來修改,然後關閉它

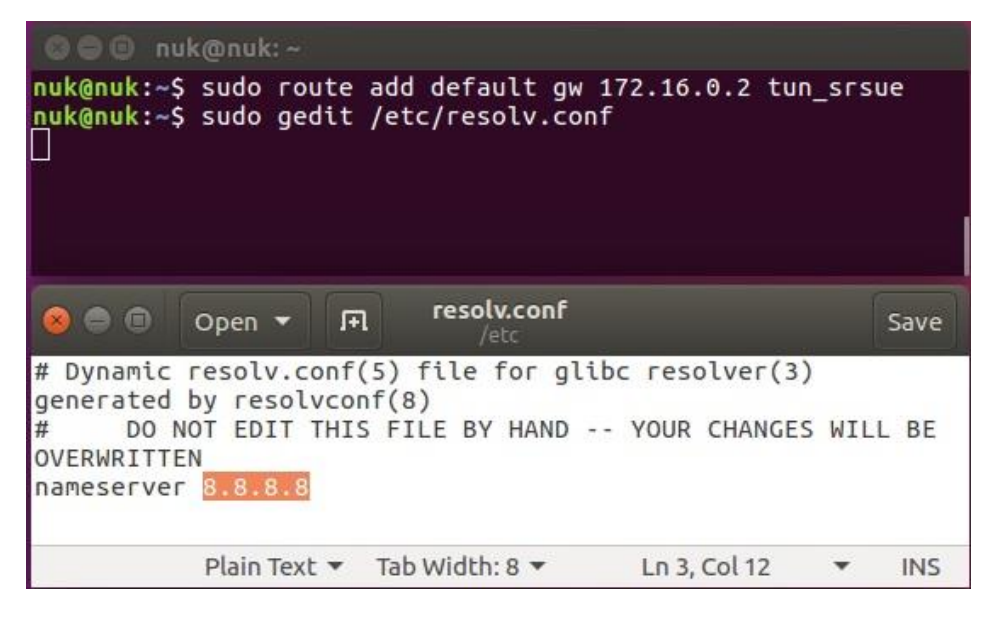

# Wireshark

### 在UE開啓wireshark

- 看到新增了一個網路界面
- 打開瀏覽器或iperf測試,可以看 到封包會從tun\_srsue 進出

| <br>🛞 🖨 💷 The Wireshark Network A      | nalyzer                       |                    |
|----------------------------------------|-------------------------------|--------------------|
| 🧸 🔳 🥂 🔕 🗎 🖹                            | C Q < > 2                     | ₩ -4               |
| Apply a display filter <ctrl-></ctrl-> |                               | Expression         |
| Welcome to Wireshark                   |                               |                    |
| Open                                   |                               |                    |
| /home/nuk/WIFI_ONLY_DOWN2              | .pcapng (360 MB)              |                    |
| /home/nuk/WIFI_ONLY_DOWN.p             | ocapng (29 MB)                |                    |
| using this filter: Enter a cap         | oture filter All              | interfaces shown 💌 |
| tun_srsue                              |                               |                    |
| any<br>Loopback: lo                    | /                             |                    |
| Learn                                  |                               |                    |
| User's Guide 🕔 Wiki 🕔 Questic          | ons and Answers 🔸 Mailing     | Lists              |
| You are running Wireshark 2.6.6 (      | Git v2.6.6 packaged as 2.6.6- | 1~ubuntu16.04.0).  |
| Ready to load or capture               | No Packets                    | Profile: Defaul    |
|                                        |                               |                    |
|                                        |                               |                    |
|                                        |                               |                    |

### 流量測試

### 在EPC開一個新的終端機輸入

### • iperf3 -s -B 172.16.0.1

| 00     |                                           |       |               |                                |                 |  |  |  |  |  |  |
|--------|-------------------------------------------|-------|---------------|--------------------------------|-----------------|--|--|--|--|--|--|
| nuk@nu | nuk@nuk:~/iperf\$ iperf3 -s -B 172.16.0.1 |       |               |                                |                 |  |  |  |  |  |  |
| Server | Server listening on 5201                  |       |               |                                |                 |  |  |  |  |  |  |
|        |                                           |       | 472 46 0 2    |                                |                 |  |  |  |  |  |  |
| [ 5]   | local 172.16.                             | 0.1 p | ort 5201 conn | port 44411<br>ected to 172.16. | 0.2 port 38249  |  |  |  |  |  |  |
| [ ID]  | Interval                                  |       | Transfer      | Bitrate                        | Total Datagrams |  |  |  |  |  |  |
| [ 5]   | 0.00-1.00                                 | sec   | 11.9 MBytes   | 99.9 Mbits/sec                 | 8759            |  |  |  |  |  |  |
| [ 5]   | 1.00-2.00                                 | sec   | 11.9 MBytes   | 100 Mbits/sec                  | 8765            |  |  |  |  |  |  |
| [ 5]   | 2.00-3.00                                 | sec   | 11.9 MBytes   | 100 Mbits/sec                  | 8766            |  |  |  |  |  |  |
| [ 5]   | 3.00-4.00                                 | sec   | 11.9 MBytes   | 100 Mbits/sec                  | 8766            |  |  |  |  |  |  |
| [ 5]   | 4.00-5.00                                 | sec   | 11.9 MBytes   | 100 Mbits/sec                  | 8766            |  |  |  |  |  |  |
| [ 5]   | 5.00-6.00                                 | sec   | 11.9 MBytes   | 100 Mbits/sec                  | 8765            |  |  |  |  |  |  |
| [ 5]   | 6.00-7.00                                 | sec   | 11.9 MBytes   | 100 Mbits/sec                  | 8766            |  |  |  |  |  |  |

### 在UE開一個新的終端機輸入

• iperf3 -c 172.16.0.1 -B 172.16.0.2 -u -l 1426b -t 120 -b 100m -R

#### 😣 🗐 🗊 🛛 nuk@nuk: ~

| nuk@nu | k:~\$ iperf3 - | c 172 | .16.0.1 -B 17 | 2.16.0.2 -l 1426 | b -t 120 - | u -b 100m -R         |
|--------|----------------|-------|---------------|------------------|------------|----------------------|
| Connec | ting to host   | 172.1 | 6.0.1, port 5 | 201              |            |                      |
| Revers | e mode, remot  | e hos | t 172.16.0.1  | is sending       |            |                      |
| [ 5]   | local 172.16.  | 0.2 p | ort 52864 con | nected to 172.16 | .0.1 port  | 5201                 |
| [ ID]  | Interval       |       | Transfer      | Bitrate          | Jitter     | Lost/Total Datagrams |
| [ 5]   | 0.00-1.00      | sec   | 1.82 MBytes   | 15.3 Mbits/sec   | 0.456 ms   | 7042/8382 (84%)      |
| 51     | 1.00-2.00      | sec   | 1.73 MBytes   | 14.5 Mbits/sec   | 0.435 ms   | 7488/8757 (86%)      |
| 5]     | 2.00-3.00      | sec   | 1.73 MBytes   | 14.5 Mbits/sec   | 0.484 ms   | 7497/8767 (86%)      |
| 5      | 3.00-4.00      | sec   | 1.73 MBytes   | 14.5 Mbits/sec   | 0.434 ms   | 7504/8774 (86%)      |
| [ 5]   | 4.00-5.00      | sec   | 1.73 MBytes   | 14.5 Mbits/sec   | 0.458 ms   | 7488/8757 (86%)      |

## UE & eNB TX/RX 調校

• 在UE/eNB的Console 視窗內輸入t後按Enter

| _             |                                |                                         |       |       |       |      |          |      |      |       |       |      |     |
|---------------|--------------------------------|-----------------------------------------|-------|-------|-------|------|----------|------|------|-------|-------|------|-----|
| 💌             | 😂 😑 💿 enb@NUK: ~/srsLTE/srsenb |                                         |       |       |       |      |          |      |      |       |       |      |     |
| LWAA          | WAAP add user rnti=0x46        |                                         |       |       |       |      |          |      |      |       |       |      |     |
| User          | ser 0x46 connected             |                                         |       |       |       |      |          |      |      |       |       |      |     |
| t             |                                |                                         |       |       |       |      |          |      |      |       |       |      |     |
| Ente          | Enter t to stop trace.         |                                         |       |       |       |      |          |      |      |       |       |      |     |
|               |                                |                                         |       |       |       |      |          |      |      |       |       |      |     |
|               | DL                             |                                         | -     |       |       |      | · UL - · |      |      |       |       |      |     |
| rnti          | cqi                            | ri                                      | MCS   | tbits | brate | bler | snr      | phr  | MCS  | rbits | brate | bler | bsr |
| 46            | 15.0                           | Θ                                       | 0.0   | 0.0   | 0.0   | 0%   | 29.8     | 40.0 | 15.0 | 12.8k | 12.8k | 0%   | 0.0 |
| 46            | 15.0                           | Θ                                       | 0.0   | 0.0   | 0.0   | 0%   | 29.8     | 40.0 | 15.0 | 12.8k | 12.8k | 0%   | 0.0 |
| 46            | 15.0                           | Θ                                       | 0.0   | 0.0   | 0.0   | 0%   | 29.8     | 40.0 | 15.0 | 12.8k | 12.8k | 0%   | 0.0 |
| 46            | 15.0                           | Θ                                       | 0.0   | 0.0   | 0.0   | 0%   | 29.4     | 40.0 | 15.0 | 12.8k | 12.8k | 0%   | 0.0 |
| 46            | 15.0                           | Θ                                       | 0.0   | 0.0   | 0.0   | 0%   | 29.2     | 40.0 | 15.0 | 12.8k | 12.8k | 0%   | 0.0 |
| 46            | 15.0                           | Θ                                       | 0.0   | 0.0   | 0.0   | 0%   | 29.4     | 40.0 | 15.0 | 12.8k | 12.8k | 0%   | 0.0 |
| 46            | 15.0                           | Θ                                       | 0.0   | 0.0   | 0.0   | 0%   | 29.6     | 40.0 | 15.0 | 12.8k | 12.8k | 0%   | 0.0 |
| 46            | 15.0                           | e                                       | 0.0   | 0.0   | 0.0   | 0%   | 29.8     | 40.0 | 15.0 | 12.8k | 12.8k | 0%   | 0.0 |
| 46            | 15.0                           | 0                                       | 0.0   | 0.0   | 0.0   | 0%   | 29.8     | 40.0 | 15.0 | 12.8k | 12.8k | 0%   | 0.0 |
| 46            | 15.0                           | Θ                                       | 0.0   | 0.0   | 0.0   | 0%   | 29.7     | 40.0 | 15.0 | 12.8k | 12.8k | 0%   | 0.0 |
| 46            | 15.0                           | Θ                                       | 0.0   | 0.0   | 0.0   | Θ%   | 30.0     | 40.0 | 15.0 | 12.8k | 12.8k | Θ%   | 0.0 |
|               |                                |                                         |       |       |       |      |          |      |      |       |       |      |     |
|               | DL                             |                                         |       |       |       |      | UL       |      |      |       |       |      |     |
| rnti          | cqi                            | ri                                      | mcs   | tbits | brate | bler | snr      | phr  | MCS  | rbits | brate | bler | bsr |
| 46            | 15.0                           | Θ                                       | 0.0   | 0.0   | 0.0   | 0%   | 30.0     | 40.0 | 15.0 | 12.8k | 12.8k | 0%   | 0.0 |
| 46            | 15.0                           | Θ                                       | 0.0   | 0.0   | 0.0   | Θ%   | 30.0     | 40.0 | 15.0 | 12.8k | 12.8k | Θ%   | 0.0 |
|               |                                |                                         |       |       |       |      |          |      |      |       |       |      |     |
| 野田子           | 出一個                            | +++++++++++++++++++++++++++++++++++++++ | 상패그:ㅁ |       |       |      | <b>↑</b> |      |      |       |       |      |     |
| <b>家公司王</b> 政 | 也八得                            | <b>赵</b> 伏(折                            | 合省に「P | ビル司武  |       |      |          |      |      |       |       |      |     |

#### 要X1月.正义 / 、得越伏(拾凯)Pell测武/

| 😣 🖨 🕒  | nuk_la | b@lab: ~/         | rsLT | :/ irsue |       |               |           |             |     |      |      |       |      |
|--------|--------|-------------------|------|----------|-------|---------------|-----------|-------------|-----|------|------|-------|------|
| - 5 5  | 55     | -1.8k             | 7.0  | 42       | 1.0   | 0.0           | 0.0       | 0%          | 15  | 0.0  | 13k  | 13k   | 0%   |
| - 55   | 55     | -1.8k             | 7.0  | 42       | 1.0   | 0.0           | 0.0       | 0%          | 15  | 0.0  | 13k  | 13k   | 0%   |
| - 55   | 55     | -1.8k             | 7.0  | 41       | 1.0   | 0.0           | 0.0       | 0%          | 15  | 0.0  | 13k  | 13k   | 0%   |
| - 5 5  | 55     | -1.6k             | 7.0  | 41       | 1.0   | 0.0           | 0.0       | 0%          | 15  | 0.0  | 13k  | 13k   | 0%   |
| - 55   | 55     | -1.8k             | 7.0  | 40       | 1.0   | 0.0           | 0.0       | 0%          | 15  | 0.0  | 13k  | 13k   | 0%   |
|        |        |                   |      |          |       |               |           |             |     |      |      |       |      |
| Signal | L      |                   | DL-  |          |       |               |           | UL          |     |      |      |       |      |
| гзгр   | pl     | cfo               | mcs  | snr      | turbo | bits          | brate     | bler        | MCS | buff | bits | brate | bler |
| - 5 5  | 55     | -1.8k             | 7.0  | 41       | 1.0   | 0.0           | 0.0       | 0%          | 15  | 0.0  | 8.5k | 8.5k  | 0%   |
| - 5 5  | 55     | -1.8k             | 7.0  | 41       | 1.0   | 0.0           | 0.0       | 0%          | 15  | 0.0  | 13k  | 13k   | 0%   |
| - 5 5  | 55     | - <del>1.9k</del> | 7.0  | 42       | 1.0   | 一 単行の言        | 「黒くく」の「   | <b>7</b> 0% | 15  | 0.0  | 13k  | 13k   | 0%   |
| - 5 5  | 55     | -1.8k             | 7.0  | 41       | 1.0   | <u>357</u> 6= | LTHE SHOP | <u>~</u> 0% | 15  | 0.0  | 13k  | 13k   | 0%   |
| - 55   | 55     | -1.9k             | 7.0  | 41       | 1.0   | 0.0           | 0.0       | Θ%          | 15  | 0.0  | 13k  | 13k   | 0%   |
| - 5 5  | 55     | -1.9k             | 7.0  | 41       | 1.0   | 0.0           | 0.0       | 0%          | 15  | 0.0  | 13k  | 13k   | 0%   |
| - 55   | 55     | -1.9k             | 7.0  | 41       | 1.0   | 0.0           | 0.0       | 0%          | 15  | 0.0  | 13k  | 13k   | 0%   |
| - 5 5  | 55     | -1.9k             | 7.0  | 41       | 1.0   | 0.0           | 0.0       | 0%          | 15  | 0.0  | 13k  | 13k   | 0%   |
| - 55   | 55     | -1.9k             | 7.0  | 42       | 1.0   | 0.0           | 0.0       | 0%          | 15  | 0.0  | 13k  | 13k   | 0%   |
| - 55   | 55     | -1.8k             | 7.0  | 41       | 1.0   | 0.0           | 0.0       | 0%          | 15  | 0.0  | 13k  | 13k   | 0%   |
| - 5 5  | 55     | -1.6k             | 7.0  | 41       | 1.0   | 0.0           | 0.0       | 0%          | 15  | 0.0  | 13k  | 13k   | 0%   |
|        |        |                   |      |          |       |               |           |             |     |      |      |       |      |
| Signal | L      |                   | DL-  |          |       |               |           | UL          |     |      |      |       |      |
| rsrp   | ρι     | cfo               | MCS  | snr      | turbo | bits          | brate     | bler        | MCS | buff | bits | brate | bler |
| - 55   | 55     | -1.6k             | 1.0  | 40       | 1.0   | 0.0           | 0.0       | 0%          | 15  | 0.0  | 13k  | 13k   | 0%   |
|        |        |                   |      |          |       |               |           |             |     |      |      |       |      |

## MCS

- UE 測量 PRB (Physical Resource Block)
  - 接收功率和干擾得到 SINR 值, 在 BLER 值不超過 10%
  - 將測量值轉換成 CQI
  - eNodeB 會根據 CQI 值選擇最合適的 MCS
- LTE傳輸效能通過MCS(Modulation and Coding Scheme,調製與編碼策略)速率表來 決定

## **DL MCS Table & TBS Table**

#### < 36.213 Table 7.1.7.1-1 >

| MCS Index | Modulation Order | TBS Index        |
|-----------|------------------|------------------|
| I MCS     | Q <sub>m</sub>   | I <sub>TBS</sub> |
| 0         | 2                | 0                |
| 1         | 2                | 1                |
| 2         | 2                | 2                |
| 3         | 2                | 3                |
| 4         | 2                | 4                |
| 5         | 2                | 5                |
| 6         | 2                | 6                |
| 7         | 2                | 7                |
| 8         | 2                | 8                |
| 9         | 2                | 9                |
| 10        | 4                | 9                |
| 11        | 4                | 10               |
| 12        | 4                | 11               |
| 13        | 4                | 12               |
| 14        | 4                | 13               |
| 15        | 4                | 14               |
| 16        | 4                | 15               |
| 17        | 6                | 15               |
| 18        | 6                | 16               |
| 19        | 6                | 17               |
| 20        | 6                | 18               |
| 21        | 6                | 19               |
| 22        | 6                | 20               |
| 23        | 6                | 21               |
| 24        | 6                | 22               |
| 25        | 6                | 23               |
| 26        | 6                | 24               |
| 27        | 6                | 25               |
| 28        | 6                | 26               |
| 29        | 2                |                  |
| 30        | 4                | reserved         |
| 31        | 6                |                  |

### Table 7.1.7.2.1-1: Transport block size table (dimension 27×110)+

| I     | $N_{_{\mathrm{PRB}}} \varphi$ |       |       |        |       |       |        |       |       |       |  |
|-------|-------------------------------|-------|-------|--------|-------|-------|--------|-------|-------|-------|--|
| TBS T | 1+2                           | 2₽    | 3₽    | 4₽     | 5₽    | 640   | 7₽     | 84⊃   | 9₽    | 1047  |  |
| 0⇔0   | 160                           | 32₽   | 56₽   | 88₽    | 120+3 | 152+2 | 176₽   | 208+3 | 224+  | 2564  |  |
| 10    | 24+2                          | 560   | 88₽   | 144₽   | 176₽  | 208+3 | 224+3  | 256+3 | 328₽  | 344₽  |  |
| 2₽    | 32+2                          | 72₽   | 144₽  | 176₽   | 208+3 | 256+3 | 296+3  | 328₽  | 376₽  | 424₽  |  |
| 3₽    | 40₽                           | 104+3 | 1764  | 208₽   | 256₽  | 328+3 | 392₽   | 440₽  | 504₽  | 568₽  |  |
| 4₽    | 5642                          | 120+3 | 208∉  | 256₽   | 328₽  | 408+3 | 488₽   | 552₽  | 632₽  | 696₽  |  |
| 5₽    | 72₽                           | 144+2 | 224+2 | 328₽   | 424+3 | 504+3 | 600₽   | 680₽  | 776₽  | 872₽  |  |
| 6⇔    | 328₽                          | 176+3 | 256+3 | 392₽   | 504₽  | 600₽  | 712↩   | \$08¢ | 936₽  | 1032  |  |
| 70    | 104₽                          | 224+3 | 328₽  | 472₽   | 584+2 | 712₽  | 840₽   | 968₽  | 1096  | 1224  |  |
| 8⇔    | 120₽                          | 256+3 | 392∉  | 536₽   | 680₽  | £4808 | 968₽   | 1096  | 1256₽ | 1384  |  |
| 9₽    | 136₽                          | 296₽  | 456₽  | 616₽   | 776₽  | 936₽  | 1096   | 12560 | 14160 | 1544@ |  |
| 10+2  | 144+3                         | 328₽  | 504₽  | 680₽   | 872₽  | 1032₽ | 1224₽  | 1384@ | 1544₽ | 1736  |  |
| 11₽   | 176₽                          | 376₽  | 584+2 | 776₽   | 1000₽ | 1192₽ | 1384₽  | 1608₽ | 1800₽ | 2024  |  |
| 1242  | 208+3                         | 440₽  | 680₽  | 904₽   | 11280 | 1352₽ | 1608¢  | 1800₽ | 2024  | 2280₽ |  |
| 13₽   | 224+3                         | 488₽  | 744₽  | 1000¢  | 1256₽ | 1544  | 1800₽  | 2024  | 2280₽ | 2536  |  |
| 14+2  | 256₽                          | 552₽  | 840∉  | 11280  | 1416¢ | 1736₽ | 1992+2 | 2280₽ | 2600₽ | 2856  |  |
| 15₽   | 280₽                          | 600↔  | 904∉  | 1224@  | 1544₽ | 1800₽ | 2152+2 | 2472₽ | 2728₽ | 3112¢ |  |
| 16₽   | 328₽                          | 632₽  | 968₽  | 1288¢  | 1608¢ | 1928₽ | 2280₽  | 2600₽ | 2984₽ | 3240₽ |  |
| 170   | 336₽                          | 696↩  | 1064  | 1416¢  | 1800¢ | 2152₽ | 2536₽  | 2856₽ | 3240₽ | 3624  |  |
| 18₽   | 376₽                          | 776↔  | 1160↩ | 1544@  | 1992₽ | 2344  | 2792₽  | 3112₽ | 3624₽ | 4008₽ |  |
| 1942  | 408↔                          | 840₽  | 1288₽ | 1736₽  | 2152₽ | 2600₽ | 2984₽  | 3496₽ | 3880₽ | 4264  |  |
| 20+2  | 440↔                          | 904↔  | 1384  | 1864@  | 2344  | 2792₽ | 3240₽  | 3752₽ | 4136₽ | 4584  |  |
| 21₽   | 488↔                          | 1000₽ | 1480⇔ | 1992+2 | 2472₽ | 2984₽ | 3496₽  | 4008₽ | 4584₽ | 4968₽ |  |
| 2242  | 520₽                          | 1064  | 1608⇔ | 2152₽  | 2664@ | 3240₽ | 3752₽  | 4264  | 4776₽ | 5352₽ |  |
| 23₽   | 552₽                          | 1128₽ | 1736₽ | 2280₽  | 2856₽ | 3496₽ | 4008₽  | 4584₽ | 5160₽ | 5736₽ |  |
| 24+2  | 584₽                          | 1192₽ | 1800₽ | 2408₽  | 2984₽ | 3624₽ | 4264₽  | 4968₽ | 5544₽ | 5992₽ |  |
| 25+2  | 616₽                          | 1256₽ | 1864  | 2536₽  | 3112₽ | 3752₽ | 4392₽  | 5160₽ | 5736₽ | 6200₽ |  |
| 260   | 712₽                          | 1480₽ | 2216  | 2984₽  | 3752₽ | 4392₽ | 5160₽  | 5992₽ | 6712₽ | 7480₽ |  |

# UL MCS Table & TBS Table

### < 36.213 Table 8.6.1-1 >

| MCS Index | Modulation Order | TBS Index | Redundancy Version |  |  |
|-----------|------------------|-----------|--------------------|--|--|
| 0         | 2                | 0         | 0                  |  |  |
| 1         | 2                | 1         | 0                  |  |  |
| 2         | 2                | 2         | 0                  |  |  |
| 3         | 2                | 3         | 0                  |  |  |
| 4         | 2                | 4         | 0                  |  |  |
| 5         | 2                | 5         | 0                  |  |  |
| 6         | 2                | 6         | 0                  |  |  |
| 7         | 2                | 7         | 0                  |  |  |
| 8         | 2                | 8         | 0                  |  |  |
| 9         | 2                | 9         | 0                  |  |  |
| 10        | 2                | 10        | 0                  |  |  |
| 11        | 4                | 10        | 0                  |  |  |
| 12        | 4                | 11        | 0                  |  |  |
| 13        | 4                | 12        | 0                  |  |  |
| 14        | 4                | 13        | 0                  |  |  |
| 15        | 4                | 14        | 0                  |  |  |
| 16        | 4                | 15        | 0                  |  |  |
| 17        | 4                | 16        | 0                  |  |  |
| 18        | 4                | 17        | 0                  |  |  |
| 19        | 4                | 18        | 0                  |  |  |
| 20        | 4                | 19        | 0                  |  |  |
| 21        | 6                | 19        | 0                  |  |  |
| 22        | 6                | 20        | 0                  |  |  |
| 23        | 6                | 21        | 0                  |  |  |
| 24        | 6                | 22        | 0                  |  |  |
| 25        | 6                | 23        | 0                  |  |  |
| 26        | 6                | 24        | 0                  |  |  |
| 27        | 6                | 25        | 0                  |  |  |
| 28        | 6                | 26        | 0                  |  |  |
| 29        |                  | 10        | 1                  |  |  |
| 30        | reserved         | t         | 2                  |  |  |
| 31        |                  |           | 3                  |  |  |

### Table 7.1.7.2.1-1: Transport block size table (dimension 27×110)+

| I a   | 2     | $N_{PRB} +$ |       |       |       |       |       |       |       |        |  |  |
|-------|-------|-------------|-------|-------|-------|-------|-------|-------|-------|--------|--|--|
| TRS T | 10    | 2¢2         | 3₽    | 4₽    | 5¢⊃   | 640   | 7₽    | 84⊃   | 9∉2   | 1042   |  |  |
| 0↔    | 16₽   | 32₽         | 56₽   | 88₽   | 120+7 | 152₽  | 176₽  | 208+2 | 224+2 | 256₽   |  |  |
| 1+2   | 24+2  | 560         | 88₽   | 144₽  | 176₽  | 208+3 | 224+  | 256+2 | 328₽  | 344₽   |  |  |
| 2+2   | 32₽   | 72₽         | 144₽  | 176+2 | 20843 | 256+3 | 296+3 | 328₽  | 376₽  | 424₽   |  |  |
| 3₽    | 40₽   | 104+3       | 176₽  | 208₽  | 256₽  | 328₽  | 392≠  | 440₽  | 504₽  | 568₽   |  |  |
| 442   | 5642  | 120+3       | 208¢3 | 256₽  | 328₽  | 408∉3 | 488∉3 | 552₽  | 632₽  | 696₽   |  |  |
| 5₽    | 72₽   | 144+3       | 224+2 | 328₽  | 424+3 | 504+3 | 600€  | 680₽  | 776₽  | 872₽   |  |  |
| 640   | 328₽  | 176+3       | 256+3 | 392₽  | 504+3 | 600€  | 712∉  | 808⇔  | 936₽  | 1032¢  |  |  |
| 742   | 104₽  | 224+3       | 328₽  | 472₽  | 584+3 | 712₽  | 840+3 | 968₽  | 1096  | 1224   |  |  |
| 842   | 120+3 | 256+3       | 392₽  | 536₽  | 680₽  | 508∉3 | 968₊3 | 1096  | 12560 | 1384   |  |  |
| 9₽    | 136₽  | 296+3       | 456₽  | 616₽  | 776₽  | 936₽  | 1096  | 1256₽ | 1416  | 1544@  |  |  |
| 10+2  | 144+2 | 328+3       | 504₽  | 680₽  | 872₽  | 1032₽ | 1224  | 1384@ | 1544~ | 1736   |  |  |
| 11₽   | 176₽  | 376+3       | 584+2 | 776₽  | 1000₽ | 1192₽ | 1384  | 1608₽ | 1800  | 2024   |  |  |
| 12+2  | 20843 | 440₽        | 680₽  | 904₽  | 1128₽ | 1352₽ | 1608₽ | 1800₽ | 2024  | 2280₽  |  |  |
| 13+2  | 224+3 | 488+3       | 744₽  | 1000₽ | 1256  | 1544  | 1800↩ | 2024  | 2280₽ | 2536   |  |  |
| 14+2  | 256₽  | 552₽        | 840₽  | 1128@ | 1416  | 1736  | 1992₽ | 2280₽ | 2600₽ | 2856   |  |  |
| 15+2  | 280₽  | 600+3       | 904+3 | 1224₽ | 1544@ | 1800↔ | 2152₽ | 2472₽ | 2728₽ | 3112   |  |  |
| 160   | 328₽  | 632₽        | 968₽  | 1288¢ | 1608₽ | 1928₽ | 2280₽ | 2600₽ | 2984₽ | 3240₽  |  |  |
| 17+2  | 336₽  | 696+3       | 1064  | 1416  | 1800₽ | 2152  | 2536  | 2856₽ | 3240₽ | 3624   |  |  |
| 18+2  | 376₽  | 776₽        | 1160₽ | 1544@ | 1992₽ | 2344  | 2792₽ | 3112¢ | 3624  | 4008₽  |  |  |
| 1942  | 408₽  | 840₽        | 1288₽ | 1736₽ | 2152₽ | 2600₽ | 2984  | 3496₽ | 3880₽ | 4264   |  |  |
| 20+2  | 440₽  | 904∉        | 1384  | 1864@ | 2344  | 2792₽ | 3240₽ | 3752₽ | 4136  | 4584₽  |  |  |
| 21+2  | 488₽  | 1000↩       | 1480₽ | 1992₽ | 2472₽ | 2984  | 3496₽ | 4008₽ | 4584₽ | 4968₽  |  |  |
| 2242  | 520₽  | 1064        | 1608₽ | 2152₽ | 2664  | 3240₽ | 3752₽ | 4264  | 4776₽ | 5352+2 |  |  |
| 23+2  | 552₽  | 1128₽       | 1736₽ | 2280₽ | 2856  | 3496↔ | 4008₽ | 4584₽ | 5160₽ | 5736   |  |  |
| 24+2  | 584₽  | 1192₽       | 1800₽ | 2408₽ | 2984₽ | 3624  | 4264₽ | 4968₽ | 5544  | 5992₽  |  |  |
| 25₽   | 616₽  | 1256        | 1864@ | 2536₽ | 3112₽ | 3752₽ | 4392₽ | 5160₽ | 5736₽ | 6200₽  |  |  |
| 260   | 712₽  | 1480⇔       | 2216₽ | 2984₽ | 3752₽ | 4392₽ | 5160₽ | 5992₽ | 6712₽ | 7480₽  |  |  |

計算LTE FDD吞吐量

• RE = Symbols \* (PRB \* Subcarries)

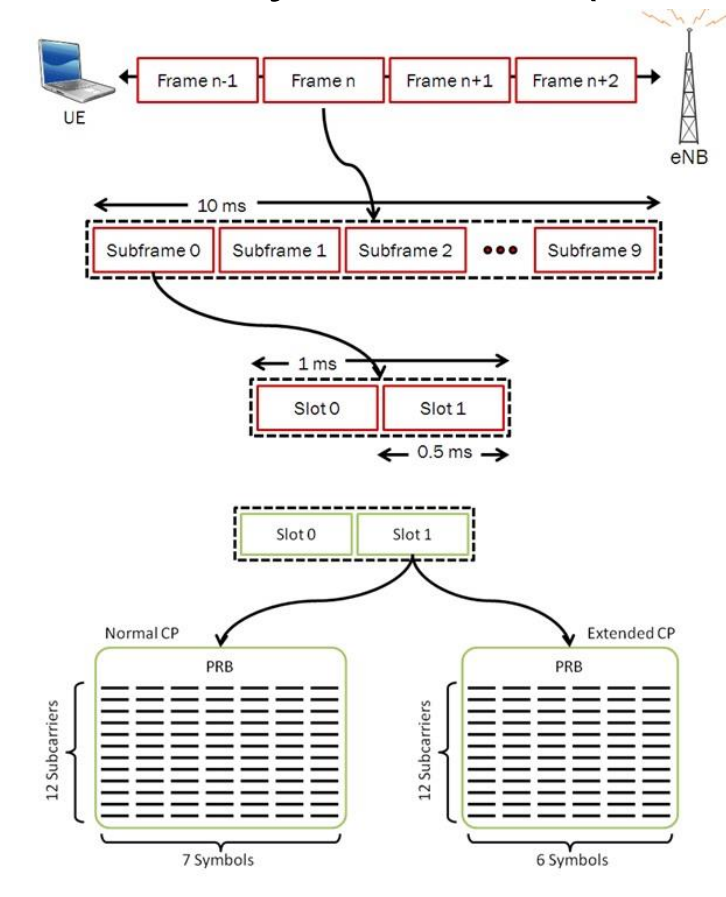

# 計算LTE FDD吞吐量

- RE = Symbol \* (PRB \* Subcarries)
- CR = (TBS \* CRC) / (RE \* Bits per RE) - TBS 查3gpp
  - CRC = Cyclic Redundancy Check
  - Bits per RE = Modulation scheme
- Throughput = TBS \* CR

# Outline

- 實驗目的及實驗內容
- srsLTE-nukxDC實驗環境
  - 軟硬體環境
  - srsLTE 架構
- srsLTE 網路實驗平台建置
  - 一. 環境設定及安裝必要軟體
  - 二. 编譯及安裝srsLTE
  - 三. 設定srsLTE設定檔
  - 四. srsLTE测試
- nukxDC(LWA)網路實驗平台建置
  - 一. nukxDC設定及流量測試-傳輸比例
  - 二. nukxDC設定及流量測試-封包排序
  - 三. nukxDC設定及流量測試-自動調整傳輸比例
- Summary
- Questions

# 設定LTE WLAN 比例

在eNB的終端機輸入

gedit /path/to/srsLTE/lib/src/upper/pdcp\_entity.cc

```
set_lwa_ratio(x, y)
LTE:WLAN = x:y
```

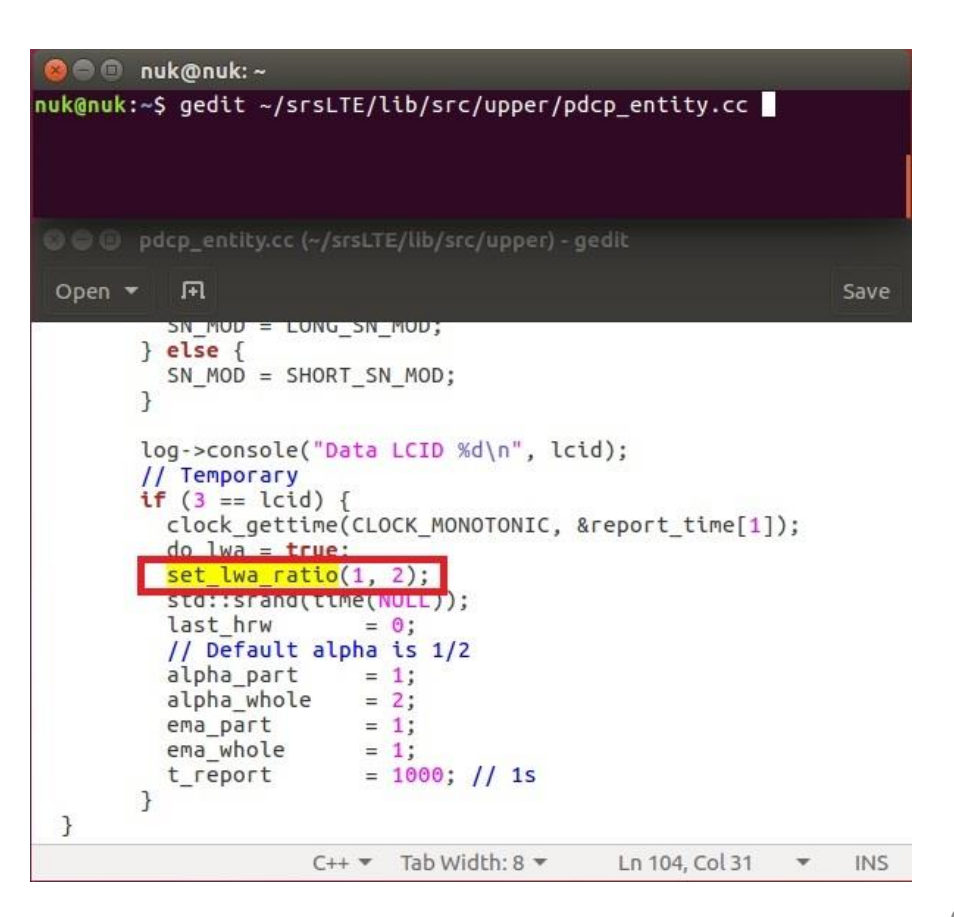

## 重新编譯及安裝SrsLTE

### 在eNB的終端機輸入

- cmake ../
- make
- sudo make install
- sudo Idconfig

nuk@nuk:~/srsLTE/build nuk@nuk:~/srsLTE/build\$ cmake ../ nuk@nuk:~/srsLTE/build\$ make nuk@nuk:~/srsLTE/build\$ sudo make isntall nuk@nuk:~/srsLTE/build\$ sudo ldconfig nuk@nuk:~/srsLTE/build\$

執行 srsEPC

### 在EPC開一個新的終端機輸入

- cd ~/path/to/srsLTE/srsepc
- ./srsepc\_if\_masq.sh enp4s0 #enp4s0是本例使用的對外網卡名稱
- sudo srsepc epc.conf

asus-medium@asusmedium-UN65H: ~/Desktop/lwa\_enb/srsepc asus-medium@asusmedium-UN65H:~\$ cd ~/Desktop/lwa\_enb/srsepc/ asus-medium@asusmedium-UN65H:~/Desktop/lwa\_enb/srsepc\$ ./srsepc\_if\_masq.sh wlp3s0 [sudo] password for asus-medium: Masquerading Interface wlp3s0 asus-medium@asusmedium-UN65H:~/Desktop/lwa\_enb/srsepc\$ sudo srsepc epc.conf

--- Software Radio Systems EPC ---

Reading configuration file epc.conf... HSS Initialized. MME GTP-C Initialized MME Initialized. SP-GW Initialized.

## 執行 srsENB

### 在eNB再開一個新的終端機輸入

- cd ~/path/to/srsLTE/srsenb
- sudo srsenb enb.conf

Type <t> to view trace

😣 🗇 💷 asus-medium@asusmedium-UN65H: ~/Desktop/lwa\_enb/srsenb

asus-medium@asusmedium-UN65H:~\$ cd ~/Desktop/lwa enb/srsenb/ asus-medium@asusmedium-UN65H:~/Desktop/lwa\_enb/srsenb\$ sudo srsenb enb.conf [sudo] password for asus-medium: --- Software Radio Systems LTE eNodeB ---Reading configuration file enb.conf... [INF0] [UHD] linux; GNU C++ version 5.4.0 20160609; Boost 105800; UHD 3.14. 0.0-release Opening USRP with args: type=b200,master clock rate=30.72e6 [INF0] [B200] Detected Device: B210 [INFO] [B200] Operating over USB 3. [INFO] [B200] Initialize CODEC control... [INFO] [B200] Initialize Radio control... [INF0] [B200] Performing register loopback test... [INF0] [B200] Register loopback test passed [INFO] [B200] Performing register loopback test... [INFO] [B200] Register loopback test passed [INF0] [B200] Asking for clock rate 30.720000 MHz... [INFO] [B200] Actually got clock rate 30.720000 MHz. Setting frequency: DL=2160.0 Mhz, UL=1970.0 MHz [INFO] [B200] Asking for clock rate 23.040000 MHz... [INF0] [B200] Actually got clock rate 23.040000 MHz. Setting Sampling frequency 5.76 MHz ==== eNodeB started ===

執行 SrSUE

### 在UE開一個新的終端機輸入

### cd ~/path/to/srsLTE/srsue

### sudo srsue ue.conf

🛛 😑 💷 ue@ue-X580VD: ~/Desktop/lwaap\_ue/srsue ue@ue-X580VD:~\$ cd ~/Desktop/lwaap ue/srsue/ ue@ue-X580VD:~/Desktop/lwaap\_ue/srsue\$ sudo srsue ue.conf [sudo] password for ue: Reading configuration file ue.conf... Built in Release mode using commit 0a69e56 on branch develop ue. Buffer capacity 10240 Buffer capacity 40960 --- Software Radio Systems LTE UE ---Opening RF device with 1 RX antennas... [INF0] [UHD] linux; GNU C++ version 5.4.0 20160609; Boost\_105800; UHD\_3.14.0.0-r elease Opening USRP with args: type=b200,master\_clock\_rate=30.72e6 [INFO] [B200] Detected Device: B210 [INF0] [B200] Operating over USB 3. [INFO] [B200] Initialize CODEC control... [INF0] [B200] Initialize Radio control... [INF0] [B200] Performing register loopback test... [INF0] [B200] Register loopback test passed [INFO] [B200] Performing register loopback test... [INF0] [B200] Register loopback test passed [INF0] [B200] Asking for clock rate 30.720000 MHz... [INFO] [B200] Actually got clock rate 30.720000 MHz. LWAAP MAC f4:96:34:3:6a:a6 LWAAP IP packet receiver thread run enable Waiting PHY to initialize... Attaching UE... Searching cell in DL EARFCN=500, f\_dl=2160.0 MHz, f\_ul=1970.0 MHz Found Cell: PCI=1, PRB=25, Ports=1, CFO=0.5 KHz [INFO] [B200] Asking for clock rate 23.040000 MHz... [INFO] [B200] Actually got clock rate 23.040000 MHz. Found PLMN: Id=00101, TAC=7 Random Access Transmission: seq=9, ra-rnti=0x2 Random Access Transmission: seq=42, ra-rnti=0x2 Random Access Transmission: seq=9, ra-rnti=0x2 RRC Connected Random Access Complete. c-rnti=0x48, ta=0 Network attach successful. IP: 172.16.0.2 Software Radio Systems LTE (srsLTE)
### 流量測試

### 在EPC開一個新的終端機輸入

#### • iperf3 -s -B 172.16.0.1

| 🕲 🖨 🗉 nuk@nuk: ~/iperf |                                           |       |                             |                                |                 |  |  |  |  |
|------------------------|-------------------------------------------|-------|-----------------------------|--------------------------------|-----------------|--|--|--|--|
| nuk@nu                 | nuk@nuk:~/iperf\$ iperf3 -s -B 172.16.0.1 |       |                             |                                |                 |  |  |  |  |
| Server                 | Server listening on 5201                  |       |                             |                                |                 |  |  |  |  |
|                        |                                           |       |                             |                                |                 |  |  |  |  |
| Accept                 | local 172.16                              | 0.1 n | 172.16.0.2,<br>ort 5201 com | port 44411<br>ected to 172.16. | 0.2 port 38249  |  |  |  |  |
| [ ID]                  | Interval                                  | 0.1 P | Transfer                    | Bitrate                        | Total Datagrams |  |  |  |  |
| [ 5]                   | 0.00-1.00                                 | sec   | 11.9 MBytes                 | 99.9 Mbits/sec                 | 8759            |  |  |  |  |
| [ 5]                   | 1.00-2.00                                 | sec   | 11.9 MBytes                 | 100 Mbits/sec                  | 8765            |  |  |  |  |
| [ 5]                   | 2.00-3.00                                 | sec   | 11.9 MBytes                 | 100 Mbits/sec                  | 8766            |  |  |  |  |
| [ 5]                   | 3.00-4.00                                 | sec   | 11.9 MBytes                 | 100 Mbits/sec                  | 8766            |  |  |  |  |
| [ 5]                   | 4.00-5.00                                 | sec   | 11.9 MBytes                 | 100 Mbits/sec                  | 8766            |  |  |  |  |
| [ 5]                   | 5.00-6.00                                 | sec   | 11.9 MBytes                 | 100 Mbits/sec                  | 8765            |  |  |  |  |
| [ 5]                   | 6.00-7.00                                 | sec   | 11.9 MBytes                 | 100 Mbits/sec                  | 8766            |  |  |  |  |

### 在UE開一個新的終端機輸入

• iperf3 -c 172.16.0.1 -B 172.16.0.2 -u -l 1426b -t 120 -b 100m -R

| 80                                                                           | 😣 🖨 🗊 nuk@nuk: ~ |        |               |                  |           |                      |  |  |  |
|------------------------------------------------------------------------------|------------------|--------|---------------|------------------|-----------|----------------------|--|--|--|
| nuk@nuk:~\$ iperf3 -c 172.16.0.1 -B 172.16.0.2 -l 1426b -t 120 -u -b 100m -R |                  |        |               |                  |           |                      |  |  |  |
| Conne                                                                        | cting to host    | 172.1  | 6.0.1, port 5 | 201              |           |                      |  |  |  |
| Rever                                                                        | se mode, remot   | te hos | t 172.16.0.1  | is sending       |           |                      |  |  |  |
| [ 5]                                                                         | local 172.16.    | 0.2 p  | ort 59703 con | nected to 172.16 | .0.1 port | 5201                 |  |  |  |
| [ ID]                                                                        | Interval         |        | Transfer      | Bitrate          | Jitter    | Lost/Total Datagrams |  |  |  |
| [ 5]                                                                         | 0.00-1.00        | sec    | 10.1 MBytes   | 85.1 Mbits/sec   | 29.219 ms | 1743/9206 (19%)      |  |  |  |
| [ 5]                                                                         | 1.00-2.00        | sec    | 9.67 MBytes   | 81.1 Mbits/sec   | 29.333 ms | 1652/8765 (19%)      |  |  |  |
| [ 5]                                                                         | 2.00-3.00        | sec    | 9.67 MBytes   | 81.1 Mbits/sec   | 31.073 ms | 1653/8766 (19%)      |  |  |  |
| [ 5]                                                                         | 3.00-4.00        | sec    | 9.67 MBytes   | 81.2 Mbits/sec   | 29.649 ms | 1652/8766 (19%)      |  |  |  |
| [ 5]                                                                         | 4.00-5.00        | sec    | 9.67 MBytes   | 81.1 Mbits/sec   | 25.812 ms | 1654/8766 (19%)      |  |  |  |
| [ 5]                                                                         | 5.00-6.00        | sec    | 9.67 MBytes   | 81.1 Mbits/sec   | 25.955 ms | 1651/8764 (19%)      |  |  |  |

# Outline

- 實驗目的及實驗內容
- srsLTE-nukxDC實驗環境
  - 軟硬體環境
  - srsLTE 架構
- srsLTE 網路實驗平台建置
  - 一. 環境設定及安裝必要軟體
  - 二. 编譯及安裝srsLTE
  - 三. 設定SrSLTE設定檔
  - 四. srsLTE测試
- nukxDC(LWA)網路實驗平台建置
  - 一. nukxDC設定及流量測試-傳輸比例
  - 二. nukxDC設定及流量測試-封包排序
  - 三. nukxDC設定及流量測試-自動調整傳輸比例
- Summary
- Questions

## 設定LTE WLAN 排序功能

- 在UE的終端機輸入
- gedit /path/to/srsLTE/lib/src/upper/pdcp\_entity.cc

cfg\_reordering = true 啓動LWA 的重新排序功能

cfg\_t\_reordering = 100 啓動LWA重新排序的等待時間

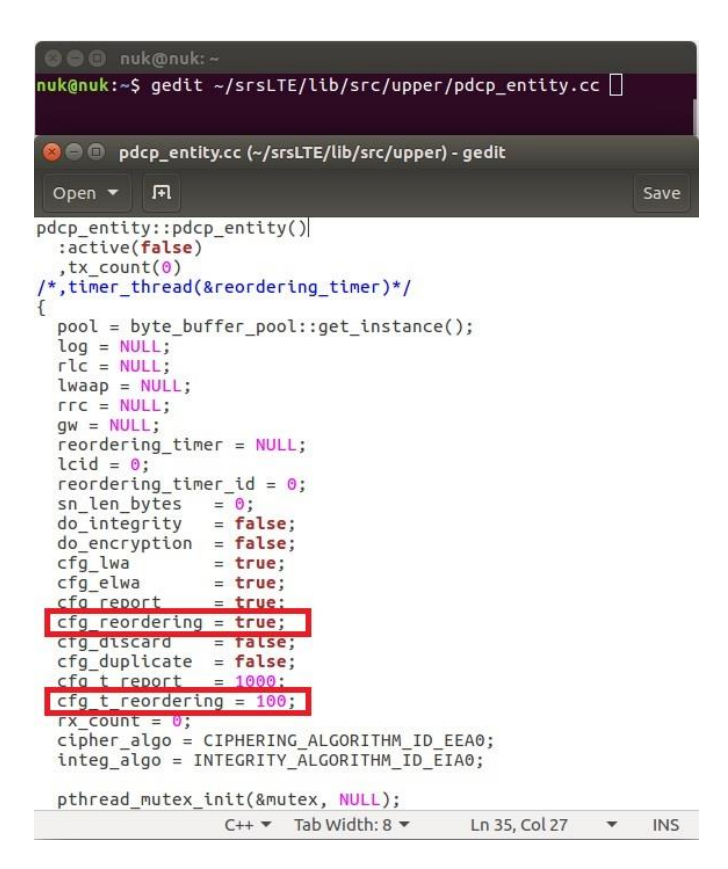

## 重新编譯及安裝SrsLTE

### 在EPC、eNB及UE的終端機輸入

- cmake ../
- make
- sudo make install
- sudo Idconfig

nuk@nuk:~/srsLTE/build nuk@nuk:~/srsLTE/build\$ cmake ../ nuk@nuk:~/srsLTE/build\$ make nuk@nuk:~/srsLTE/build\$ sudo make isntall nuk@nuk:~/srsLTE/build\$ sudo ldconfig nuk@nuk:~/srsLTE/build\$

## 執行 srsEPC

### 在EPC開一個新的終端機輸入

- cd ~/path/to/srsLTE/srsepc
- ./srsepc\_if\_masq.sh enp4s0 #enp4s0是本例使用的對外網卡名稱
- sudo srsepc epc.conf

asus-medium@asusmedium-UN65H: ~/Desktop/lwa\_enb/srsepc asus-medium@asusmedium-UN65H:~\$ cd ~/Desktop/lwa\_enb/srsepc/ asus-medium@asusmedium-UN65H:~/Desktop/lwa\_enb/srsepc\$ ./srsepc\_if\_masq.sh wlp3s0 [sudo] password for asus-medium: Masquerading Interface wlp3s0 asus-medium@asusmedium-UN65H:~/Desktop/lwa\_enb/srsepc\$ sudo srsepc epc.conf

--- Software Radio Systems EPC ---

Reading configuration file epc.conf... HSS Initialized. MME GTP-C Initialized MME Initialized. SP-GW Initialized.

## 執行 srsENB

### 在eNB再開一個新的終端機輸入

- cd ~/path/to/srsLTE/srsenb
- sudo srsenb enb.conf

Type <t> to view trace

😣 🗇 💷 asus-medium@asusmedium-UN65H: ~/Desktop/lwa\_enb/srsenb

asus-medium@asusmedium-UN65H:~\$ cd ~/Desktop/lwa enb/srsenb/ asus-medium@asusmedium-UN65H:~/Desktop/lwa\_enb/srsenb\$ sudo srsenb enb.conf [sudo] password for asus-medium: --- Software Radio Systems LTE eNodeB ---Reading configuration file enb.conf... [INF0] [UHD] linux; GNU C++ version 5.4.0 20160609; Boost 105800; UHD 3.14. 0.0-release Opening USRP with args: type=b200,master clock rate=30.72e6 [INF0] [B200] Detected Device: B210 [INFO] [B200] Operating over USB 3. [INFO] [B200] Initialize CODEC control... [INFO] [B200] Initialize Radio control... [INF0] [B200] Performing register loopback test... [INF0] [B200] Register loopback test passed [INFO] [B200] Performing register loopback test... [INFO] [B200] Register loopback test passed [INF0] [B200] Asking for clock rate 30.720000 MHz... [INFO] [B200] Actually got clock rate 30.720000 MHz. Setting frequency: DL=2160.0 Mhz, UL=1970.0 MHz [INFO] [B200] Asking for clock rate 23.040000 MHz... [INF0] [B200] Actually got clock rate 23.040000 MHz. Setting Sampling frequency 5.76 MHz ==== eNodeB started ===

執行 SrSUE

### 在UE開一個新的終端機輸入

#### cd ~/path/to/srsLTE/srsue

#### sudo srsue ue.conf

🛛 😑 💷 ue@ue-X580VD: ~/Desktop/lwaap\_ue/srsue ue@ue-X580VD:~\$ cd ~/Desktop/lwaap ue/srsue/ ue@ue-X580VD:~/Desktop/lwaap\_ue/srsue\$ sudo srsue ue.conf [sudo] password for ue: Reading configuration file ue.conf... Built in Release mode using commit 0a69e56 on branch develop\_ue. Buffer capacity 10240 Buffer capacity 40960 --- Software Radio Systems LTE UE ---Opening RF device with 1 RX antennas... [INF0] [UHD] linux; GNU C++ version 5.4.0 20160609; Boost\_105800; UHD\_3.14.0.0-r elease Opening USRP with args: type=b200,master\_clock\_rate=30.72e6 [INF0] [B200] Detected Device: B210 [INFO] [B200] Operating over USB 3. [INF0] [B200] Initialize CODEC control... [INF0] [B200] Initialize Radio control... [INF0] [B200] Performing register loopback test... [INF0] [B200] Register loopback test passed [INFO] [B200] Performing register loopback test... [INF0] [B200] Register loopback test passed [INF0] [B200] Asking for clock rate 30.720000 MHz... [INFO] [B200] Actually got clock rate 30.720000 MHz. LWAAP MAC f4:96:34:3:6a:a6 LWAAP IP packet receiver thread run enable Waiting PHY to initialize... Attaching UE... Searching cell in DL EARFCN=500, f\_dl=2160.0 MHz, f\_ul=1970.0 MHz Found Cell: PCI=1, PRB=25, Ports=1, CFO=0.5 KHz [INFO] [B200] Asking for clock rate 23.040000 MHz... [INFO] [B200] Actually got clock rate 23.040000 MHz. Found PLMN: Id=00101, TAC=7 Random Access Transmission: seq=9, ra-rnti=0x2 Random Access Transmission: seq=42, ra-rnti=0x2 Random Access Transmission: seq=9, ra-rnti=0x2 RRC Connected Random Access Complete. c-rnti=0x48, ta=0 Network attach successful. IP: 172.16.0.2 Software Radio Systems LTE (srsLTE)

### 流量測試

### 在EPC開一個新的終端機輸入

#### • iperf3 -s -B 172.16.0.1

| 🕲 🖨 🗉 nuk@nuk: ~/iperf |                            |        |               |                  |                 |  |  |
|------------------------|----------------------------|--------|---------------|------------------|-----------------|--|--|
| nuk@nu                 | <pre>uk:~/iperf\$ ip</pre> | berf3  | -s -B 172.16. | 0.1              |                 |  |  |
| Server                 | listenina or               | 5201   |               |                  |                 |  |  |
|                        |                            |        |               |                  |                 |  |  |
| Accept                 | ted connection             | n from | 172.16.0.2,   | port 44411       |                 |  |  |
| [ 5]                   | local 172.16.              | .0.1 p | ort 5201 conn | ected to 172.16. | 0.2 port 38249  |  |  |
| [ ID]                  | Interval                   |        | Transfer      | Bitrate          | Total Datagrams |  |  |
| [ 5]                   | 0.00-1.00                  | sec    | 11.9 MBytes   | 99.9 Mbits/sec   | 8759            |  |  |
| [ 5]                   | 1.00-2.00                  | sec    | 11.9 MBytes   | 100 Mbits/sec    | 8765            |  |  |
| [ 5]                   | 2.00-3.00                  | sec    | 11.9 MBytes   | 100 Mbits/sec    | 8766            |  |  |
| [ 5]                   | 3.00-4.00                  | sec    | 11.9 MBytes   | 100 Mbits/sec    | 8766            |  |  |
| [ 5]                   | 4.00-5.00                  | sec    | 11.9 MBytes   | 100 Mbits/sec    | 8766            |  |  |
| [ 5]                   | 5.00-6.00                  | sec    | 11.9 MBytes   | 100 Mbits/sec    | 8765            |  |  |
| [ 5]                   | 6.00-7.00                  | sec    | 11.9 MBytes   | 100 Mbits/sec    | 8766            |  |  |

### 在UE開一個新的終端機輸入

• iperf3 -c 172.16.0.1 -B 172.16.0.2 -u -l 1426b -t 120 -b 100m -R

| 8   | 🛞 🖨 🗊 nuk@nuk: ~                                                             |                |        |               |                  |           |                      |  |
|-----|------------------------------------------------------------------------------|----------------|--------|---------------|------------------|-----------|----------------------|--|
| nul | nuk@nuk:~\$ iperf3 -c 172.16.0.1 -B 172.16.0.2 -l 1426b -t 120 -u -b 100m -R |                |        |               |                  |           |                      |  |
| Re  | vers                                                                         | se mode, remot | te hos | t 172.16.0.1  | is sending       |           |                      |  |
| [   | 5]                                                                           | local 172.16.  | 0.2 p  | ort 40566 con | nected to 172.16 | .0.1 port | 5201                 |  |
| [   | ID]                                                                          | Interval       |        | Transfer      | Bitrate          | Jitter    | Lost/Total Datagrams |  |
| ]   | 5]                                                                           | 0.00-1.00      | sec    | 8.85 MBytes   | 74.3 Mbits/sec   | 0.440 ms  | 1370/7880 (17%)      |  |
| Ē   | 5]                                                                           | 1.00-2.00      | sec    | 9.67 MBytes   | 81.1 Mbits/sec   | 0.568 ms  | 1653/8766 (19%)      |  |
| ř   | 51                                                                           | 2.00-3.00      | sec    | 9.68 MBytes   | 81.2 Mbits/sec   | 0.946 ms  | 1653/8772 (19%)      |  |
| ř   | 51                                                                           | 3.00-4.00      | sec    | 9.66 MBytes   | 81.0 Mbits/sec   | 0.502 ms  | 1665/8769 (19%)      |  |
| Ĩ   | 5]                                                                           | 4.00-5.00      | sec    | 9.66 MBytes   | 81.0 Mbits/sec   | 0.495 ms  | 1666/8766 (19%)      |  |

# Outline

- 實驗目的及實驗內容
- srsLTE-nukxDC實驗環境
  - 軟硬體環境
  - srsLTE 架構
- srsLTE 網路實驗平台建置
  - 一. 環境設定及安裝必要軟體
  - 二. 编譯及安裝srsLTE
  - 三. 設定srsLTE設定檔
  - 四. srsLTE测試
- nukxDC(LWA)網路實驗平台建置
  - 一. nukxDC設定及流量測試-傳輸比例
  - 二. nukxDC設定及流量測試-封包排序
  - 三. nukxDC設定及流量測試-自動調整傳輸比例
- Summary
- Questions

## 設定LTE WLAN 自動調配功能

在eNB的終端機輸入

• gedit /path/to/srsLTE/lib/src/upper/pdcp\_entity.cc

啓動LWA 的自動調配功能 do\_autoconfig = true

| <pre>     nuk@nuk:~     nuk@nuk:~     gedit ~/srsLTE/lib/src/upper/pdcp_entity.cc [] </pre>                                                                                                    |                                         |                                                                    |  |  |  |  |  |
|----------------------------------------------------------------------------------------------------|-----------------------------------------|--------------------------------------------------------------------|--|--|--|--|--|
|                                                                                                    |                                         |                                                                    |  |  |  |  |  |
| 🙆 🖨 🗊 *pdcp_entity.cc                                                                                                    | : (~/srsLTE/lib/src/upper) - gedit      |                                                                    |  |  |  |  |  |
| Open 🔻 📭                                                                                                    |                                         | Save                                                               |  |  |  |  |  |
| <pre>{     rlc = rld     lwaap = lwa     rrc = rrc     gw = gw     log = log     lcid = lcf     cfg = cfg     active = tru     tx_count = 0;     lte_tx_bytes = 0;     wifi_tx_cbytes = 0;     wifi_tx_obytes = 0;     wifi_tx_obytes = 0;     do_integrity = fal     do_packet_inspectic     do_random_route = fal     do_ema = true; </pre> | <pre>it(srsue::rlc_interface_pdcp</pre> | *rlc_,<br>*lwaap_,<br>*rrc_,<br>*gw_,<br>toig_,<br>lcid_,<br>cfg_) |  |  |  |  |  |
|                                                                                                    | C++ ▼ Tab Width: 8 ▼ Ln 56. Col         | 24 <b>T</b> INS                                                    |  |  |  |  |  |

## 設定LTE WLAN 自動調配功能

- 在UE的終端機輸入
- gedit /path/to/srsLTE/lib/src/upper/pdcp\_entity.cc

啓動LWA回報網路狀況功能 cfg\_report = true

設定LWA回報網路狀況的時間 cfg\_t\_report = 5000

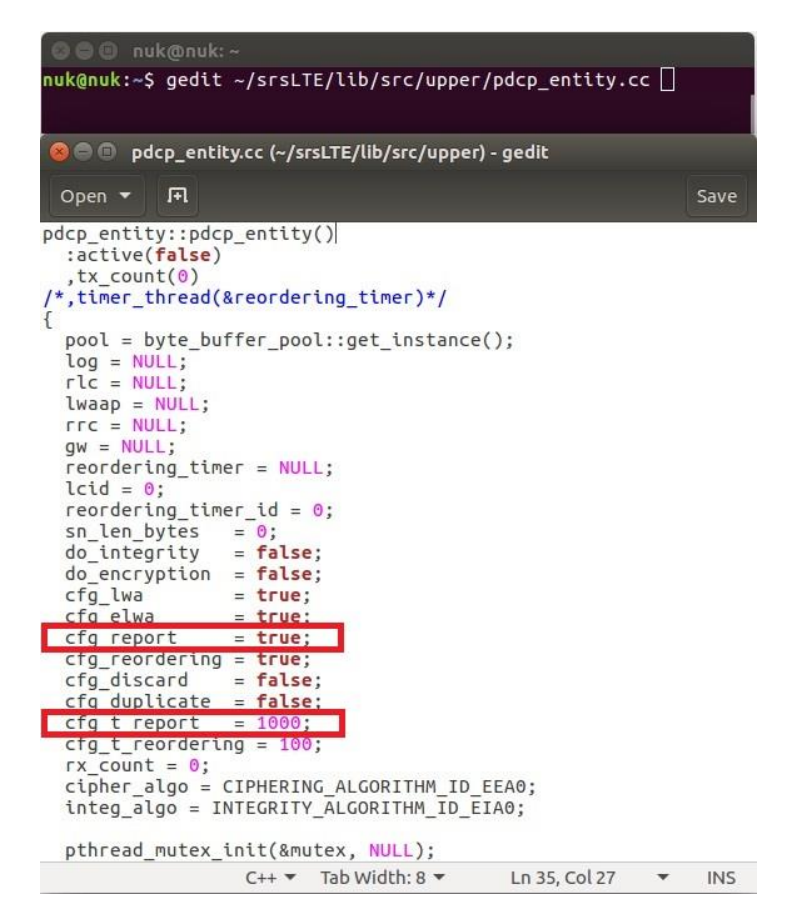

## LTE WLAN丢棄延遲封包功能

在UE的終端機輸入

• gedit /path/to/srsLTE/lib/src/upper/pdcp\_entity.cc

cfg\_discard = true

啓動LWA 的丟棄延遲封包功能

nuk@nuk:~\$ gedit ~/srsLTE/lib/src/upper/pdcp\_entity.cc 🕽 🚍 👩 pdcp\_entity.cc (~/srsLTE/lib/src/upper) - gedit Open 🔻 🖪 Save pdcp\_entity::pdcp\_entity() :active(false) ,tx\_count(0) /\*,timer\_thread(&reordering\_timer)\*/ pool = byte\_buffer\_pool::get\_instance(); log = NULL: rlc = NULL; lwaap = NULL: rrc = NULL: gw = NULL;reordering timer = NULL; lcid = 0;reordering timer id = 0; sn len bytes = 0; do integrity = false: do encryption = false; cfg lwa = true; cfg elwa = true: cfg report = true: cfa reorderina = true: cfq discard = false: cfg\_duplicate = false; cfq t report = 1000; cfg t reordering = 100; rx count = 0; cipher algo = CIPHERING ALGORITHM ID EEA0; integ algo = INTEGRITY ALGORITHM ID EIA0; pthread mutex init(&mutex, NULL); C++ Tab Width: 8 T Ln 35, Col 27 INS .

## 重新编譯及安裝SrsLTE

### 在EPC、eNB及UE的終端機輸入

- cmake ../
- make
- sudo make install
- sudo Idconfig

nuk@nuk:~/srsLTE/build nuk@nuk:~/srsLTE/build\$ cmake ../ nuk@nuk:~/srsLTE/build\$ make nuk@nuk:~/srsLTE/build\$ sudo make isntall nuk@nuk:~/srsLTE/build\$ sudo ldconfig nuk@nuk:~/srsLTE/build\$

執行 srsEPC

### 在EPC開一個新的終端機輸入

- cd ~/path/to/srsLTE/srsepc
- ./srsepc\_if\_masq.sh enp4s0 #enp4s0是本例使用的對外網卡名稱
- sudo srsepc epc.conf

asus-medium@asusmedium-UN65H: ~/Desktop/lwa\_enb/srsepc asus-medium@asusmedium-UN65H:~\$ cd ~/Desktop/lwa\_enb/srsepc/ asus-medium@asusmedium-UN65H:~/Desktop/lwa\_enb/srsepc\$ ./srsepc\_if\_masq.sh wlp3s0 [sudo] password for asus-medium: Masquerading Interface wlp3s0 asus-medium@asusmedium-UN65H:~/Desktop/lwa\_enb/srsepc\$ sudo srsepc epc.conf

--- Software Radio Systems EPC ---

Reading configuration file epc.conf... HSS Initialized. MME GTP-C Initialized MME Initialized. SP-GW Initialized.

## 執行 srsENB

### 在eNB再開一個新的終端機輸入

- cd ~/path/to/srsLTE/srsenb
- sudo srsenb enb.conf

Type <t> to view trace

😣 🗇 💷 asus-medium@asusmedium-UN65H: ~/Desktop/lwa\_enb/srsenb

asus-medium@asusmedium-UN65H:~\$ cd ~/Desktop/lwa enb/srsenb/ asus-medium@asusmedium-UN65H:~/Desktop/lwa\_enb/srsenb\$ sudo srsenb enb.conf [sudo] password for asus-medium: --- Software Radio Systems LTE eNodeB ---Reading configuration file enb.conf... [INF0] [UHD] linux; GNU C++ version 5.4.0 20160609; Boost 105800; UHD 3.14. 0.0-release Opening USRP with args: type=b200,master clock rate=30.72e6 [INF0] [B200] Detected Device: B210 [INFO] [B200] Operating over USB 3. [INFO] [B200] Initialize CODEC control... [INFO] [B200] Initialize Radio control... [INF0] [B200] Performing register loopback test... [INF0] [B200] Register loopback test passed [INFO] [B200] Performing register loopback test... [INFO] [B200] Register loopback test passed [INF0] [B200] Asking for clock rate 30.720000 MHz... [INFO] [B200] Actually got clock rate 30.720000 MHz. Setting frequency: DL=2160.0 Mhz, UL=1970.0 MHz [INFO] [B200] Asking for clock rate 23.040000 MHz... [INF0] [B200] Actually got clock rate 23.040000 MHz. Setting Sampling frequency 5.76 MHz ==== eNodeB started ===

執行 SrSUE

### 在UE開一個新的終端機輸入

#### cd ~/path/to/srsLTE/srsue

#### sudo srsue ue.conf

🛛 😑 💷 ue@ue-X580VD: ~/Desktop/lwaap\_ue/srsue ue@ue-X580VD:~\$ cd ~/Desktop/lwaap ue/srsue/ ue@ue-X580VD:~/Desktop/lwaap\_ue/srsue\$ sudo srsue ue.conf [sudo] password for ue: Reading configuration file ue.conf... Built in Release mode using commit 0a69e56 on branch develop\_ue. Buffer capacity 10240 Buffer capacity 40960 --- Software Radio Systems LTE UE ---Opening RF device with 1 RX antennas... [INF0] [UHD] linux; GNU C++ version 5.4.0 20160609; Boost\_105800; UHD\_3.14.0.0-r elease Opening USRP with args: type=b200,master\_clock\_rate=30.72e6 [INF0] [B200] Detected Device: B210 [INFO] [B200] Operating over USB 3. [INF0] [B200] Initialize CODEC control... [INF0] [B200] Initialize Radio control... [INF0] [B200] Performing register loopback test... [INF0] [B200] Register loopback test passed [INFO] [B200] Performing register loopback test... [INF0] [B200] Register loopback test passed [INF0] [B200] Asking for clock rate 30.720000 MHz... [INFO] [B200] Actually got clock rate 30.720000 MHz. LWAAP MAC f4:96:34:3:6a:a6 LWAAP IP packet receiver thread run enable Waiting PHY to initialize... Attaching UE... Searching cell in DL EARFCN=500, f\_dl=2160.0 MHz, f\_ul=1970.0 MHz Found Cell: PCI=1, PRB=25, Ports=1, CFO=0.5 KHz [INFO] [B200] Asking for clock rate 23.040000 MHz... [INFO] [B200] Actually got clock rate 23.040000 MHz. Found PLMN: Id=00101, TAC=7 Random Access Transmission: seq=9, ra-rnti=0x2 Random Access Transmission: seq=42, ra-rnti=0x2 Random Access Transmission: seq=9, ra-rnti=0x2 RRC Connected Random Access Complete. c-rnti=0x48, ta=0 Network attach successful. IP: 172.16.0.2 <u>Software</u> Radio Systems LTE (srsLTE)

### 流量測試

### 在EPC開一個新的終端機輸入

#### • iperf3 -s -B 172.16.0.1

|               | 🕲 🖨 🗉 nuk@nuk: ~/iperf     |            |                            |                                |                                   |  |  |  |
|---------------|----------------------------|------------|----------------------------|--------------------------------|-----------------------------------|--|--|--|
| nuk@nu        | <pre>uk:~/iperf\$ ip</pre> | berf3      | -s -B 172.16.              | 0.1                            |                                   |  |  |  |
| Server        | listening or               | 5201       |                            |                                |                                   |  |  |  |
| Accept        | ed connection              | from       | 172.16.0.2,                | port 44411                     |                                   |  |  |  |
| [ 5]<br>[ ID] | Interval                   | 0.1 p      | ort 5201 conn<br>Transfer  | Bitrate                        | 0.2 port 38249<br>Total Datagrams |  |  |  |
| [ 5]          | 0.00-1.00                  | sec        | 11.9 MBytes                | 99.9 Mbits/sec                 | 8759<br>8765                      |  |  |  |
| [ 5]          | 2.00-3.00                  | sec        | 11.9 MBytes                | 100 Mbits/sec                  | 8766                              |  |  |  |
| [ 5]<br>[ 5]  | 3.00-4.00<br>4.00-5.00     | sec<br>sec | 11.9 MBytes<br>11.9 MBytes | 100 Mbits/sec<br>100 Mbits/sec | 8766<br>8766                      |  |  |  |
| [ 5]          | 5.00-6.00                  | sec        | 11.9 MBytes                | 100 Mbits/sec                  | 8765<br>8766                      |  |  |  |

### 在UE開一個新的終端機輸入

• iperf3 -c 172.16.0.1 -B 172.16.0.2 -u -l 1426b -t 120 -b 100m -R

| 😡 🖨 🗊 nuk@nuk: ~ |                                                                              |        |               |                  |           |                      |  |  |  |
|------------------|------------------------------------------------------------------------------|--------|---------------|------------------|-----------|----------------------|--|--|--|
| nuk@n            | nuk@nuk:~\$ iperf3 -c 172.16.0.1 -B 172.16.0.2 -l 1426b -t 120 -u -b 100m -R |        |               |                  |           |                      |  |  |  |
| Conne            | cting to host                                                                | 172.1  | 6.0.1, port 5 | 201              |           |                      |  |  |  |
| Rever            | se mode, remot                                                               | te hos | t 172.16.0.1  | is sending       |           |                      |  |  |  |
| [ 5]             | local 172.16.                                                                | 0.2 p  | ort 38249 con | nected to 172.16 | .0.1 port | 5201                 |  |  |  |
| [ ID]            | Interval                                                                     |        | Transfer      | Bitrate          | Jitter    | Lost/Total Datagrams |  |  |  |
| [ 5]             | 0.00-1.00                                                                    | sec    | 9.69 MBytes   | 81.2 Mbits/sec   | 0.170 ms  | 1829/8951 (20%)      |  |  |  |
| [ 5]             | 1.00-2.00                                                                    | sec    | 9.31 MBytes   | 78.1 Mbits/sec   | 0.185 ms  | 1916/8763 (22%)      |  |  |  |
| [ 5]             | 2.00-3.00                                                                    | sec    | 9.33 MBytes   | 78.3 Mbits/sec   | 0.153 ms  | 1916/8776 (22%)      |  |  |  |
| [ 5]             | 3.00-4.00                                                                    | sec    | 12.0 MBytes   | 101 Mbits/sec    | 0.048 ms  | 947/9784 (9.7%)      |  |  |  |
| [ 5]             | 4.00-5.00                                                                    | sec    | 11.9 MBytes   | 100 Mbits/sec    | 0.042 ms  | 0/8766 (0%)          |  |  |  |
| [ 5]             | 5.00-6.00                                                                    | sec    | 11.9 MBytes   | 100 Mbits/sec    | 0.060 ms  | 0/8765 (0%)          |  |  |  |

# Outline

- 實驗目的及實驗內容
- srsLTE-nukxDC實驗環境
  - 軟硬體環境
  - srsLTE 架構
- srsLTE 網路實驗平台建置
  - 一. 環境設定及安裝必要軟體
  - 二. 编譯及安裝srsLTE
  - 三. 設定srsLTE設定檔
  - 四. srsLTE测試
- nukxDC(LWA)網路實驗平台建置
  - 一. nukxDC設定及流量測試-傳輸比例
  - 二. nukxDC設定及流量測試-封包排序
  - 三. nukxDC設定及流量測試-自動調整傳輸比例

#### • Summary

Questions

# Summary

- 了解LTE的運作架構及流程
- 透過建置srsLTE 的環境來學習Ubuntu系統指令
   之操作
- 在兩台主機上安裝和配置srsLTE nukxDC(LWA)
   了解srsLTE 參數之設置
  - 了解srsLTE 之執行過程及狀況
  - 從srsLTE 觀察 UE 和eNB之間的底層訊息的狀況
  - 觀察nukxDC(LWA)對傳輸資料時對流量的影響

# Outline

- 實驗目的及實驗內容
- srsLTE-nukxDC實驗環境
  - 軟硬體環境
  - srsLTE 架構
- srsLTE 網路實驗平台建置
  - 一. 環境設定及安裝必要軟體
  - 二. 编譯及安裝srsLTE
  - 三. 設定srsLTE設定檔
  - 四. srsLTE测試
- nukxDC(LWA)網路實驗平台建置
  - 一. nukxDC設定及流量測試-傳輸比例
  - 二. nukxDC設定及流量測試-封包排序
  - 三. nukxDC設定及流量測試-自動調整傳輸比例
- Summary
- Questions

## Questions

1. 嘗試調整LTE與WLAN的固定比例,觀察不同 比例對流量的影響。

各動封包重新排序的功能,嘗試調整等待封包
 的時限,觀察等待時間對流量的影響。

3. 啓動LTE與WLAN自動調整比例的功能,嘗試調整UE回報eNB的時間週期,觀察回報時間週期對流量的影響。